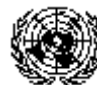

UNITED NATIONS DEPARTMENT OF ECONOMIC AND SOCIAL AFFAIRS STATISTICS DIVISION

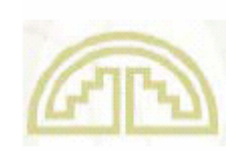

ANDEAN COMMUNITY GENERAL SECRETARIAT

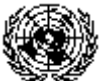

UNITED NATIONS ECONOMIC COMMISSION FOR LATIN AMERICA AND THE CARIBBEAN

## Regional Workshop on Country Practices in Compilation of International Merchandise Trade Statistics, 7-11 May 2007, Lima

Agenda item No. 13: Web Publishing Presentation Language: Portuguese

## ALICEWEB: ANÁLISE DAS INFORMAÇÕES DE COMÉRCIO EXTERIOR VIA INTERNET

Presentation by

## Brazil

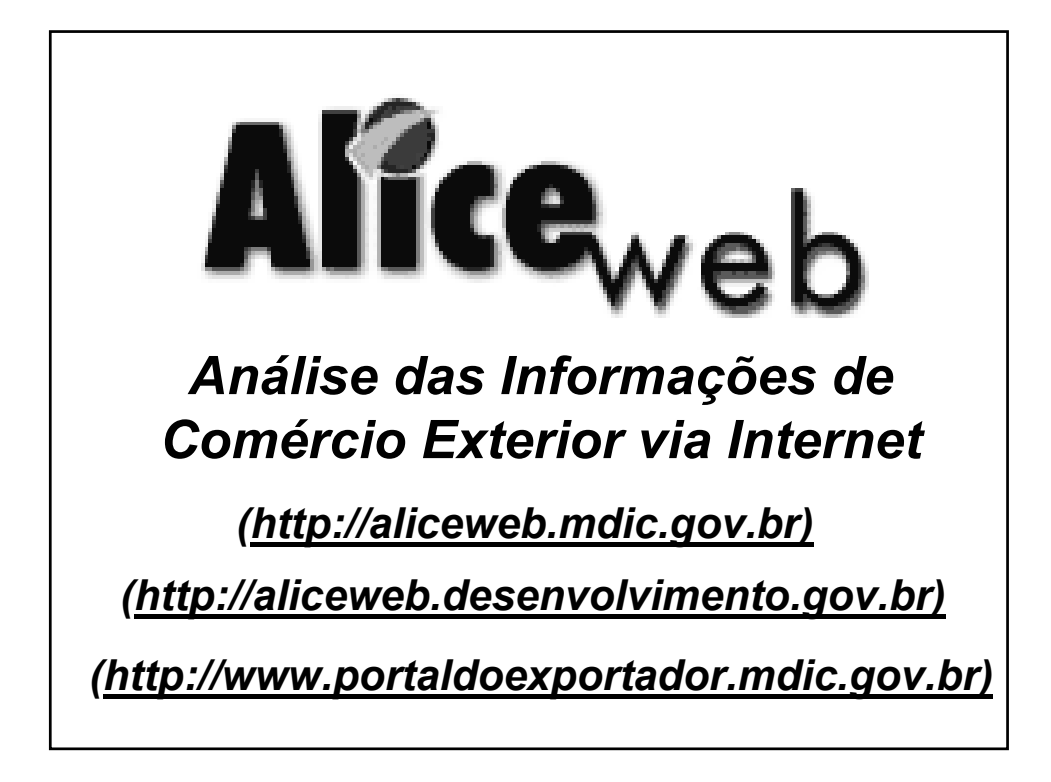

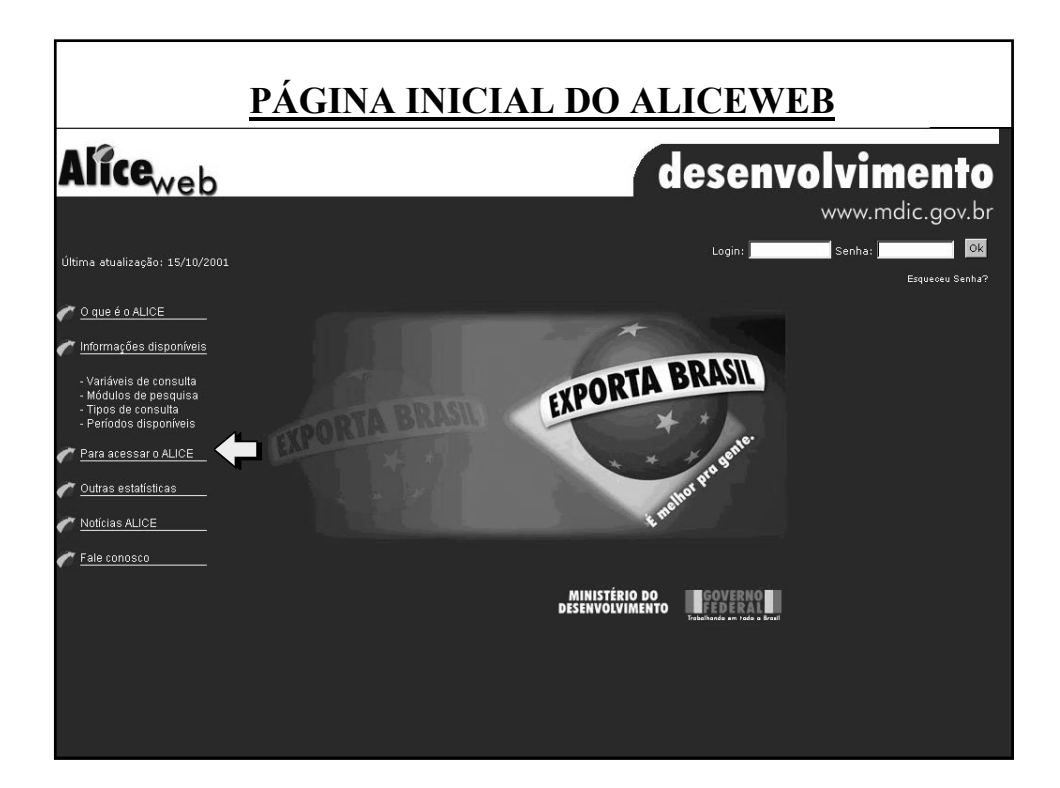

| lice <sub>web</sub> |                                                                           |                                                    | dese                         | nvolvimen     |
|---------------------|---------------------------------------------------------------------------|----------------------------------------------------|------------------------------|---------------|
|                     |                                                                           |                                                    |                              | www.mdic.gov  |
| 6                   | Início e O que é o ALICE e Inform                                         | ações disponíveis 🖷 Para acessar o ALICE 🖷 Esta    | dísticas ⊜Notícias ⊜Faleco   | nosco         |
|                     |                                                                           |                                                    |                              |               |
|                     |                                                                           |                                                    |                              |               |
| ,                   | Para acessar o ALICE                                                      |                                                    |                              |               |
|                     | ) acesso ao ALICE-Web é gratuito, b<br>presso, Anós o recebimento do reso | astando o interessado preencher ficha de cadastro  | para receber por email senha | de            |
| i                   | oor outra com 8 (oito) caracteres alfa                                    | numéricos (letras e números).                      | and, per memor ac organany   | ~             |
|                     |                                                                           | Informações Cadastrais                             |                              |               |
|                     | Nome:                                                                     | Marcos da Silva                                    | _                            |               |
|                     | Endereço:                                                                 | Esplanda dos Ministérios, Bloco J Sala xxx         | _                            |               |
|                     | Cidade:                                                                   | Brasilia                                           |                              |               |
|                     | Cep:                                                                      | 70000-000                                          |                              |               |
|                     | Estado:                                                                   | DF                                                 |                              |               |
|                     | Data Nascimento:                                                          | 06 • / 05 • / 1967 •                               |                              |               |
|                     | Sexo:                                                                     | Masculino  C Feminino                              |                              |               |
|                     | Pais:<br>Telefone:                                                        | BRASIL                                             | <u>.</u>                     |               |
|                     | reterotro.                                                                | 3290001                                            | _                            |               |
|                     | OPF:                                                                      | 5675000711                                         |                              |               |
|                     |                                                                           | Informações Profissionais                          |                              | Clique para   |
|                     | Atividade Professio                                                       | nat: Servidor Rúblico                              |                              | Cirque para   |
|                     | Empresa:                                                                  | Ministério do Desenvolvimento, Ind. e Comén        | io Ext                       | efetuar o     |
|                     |                                                                           | Informaçãos do Cistoma                             |                              | and actual wa |
|                     |                                                                           | Informações de Sistema                             |                              | cadastro no   |
|                     | Login: marcos                                                             |                                                    |                              | AliceWeb      |
|                     | E-mail:  marcoss@                                                         | mdic.gov.br                                        |                              |               |
|                     | * O Login é o nom                                                         | e que o usuário utilizará para acessar o sistema.  |                              |               |
|                     | - E ananumenco(i                                                          | eras elou numeros) e pode ter até so caracteres de | n espaços.                   |               |
|                     |                                                                           | Continuar                                          |                              |               |

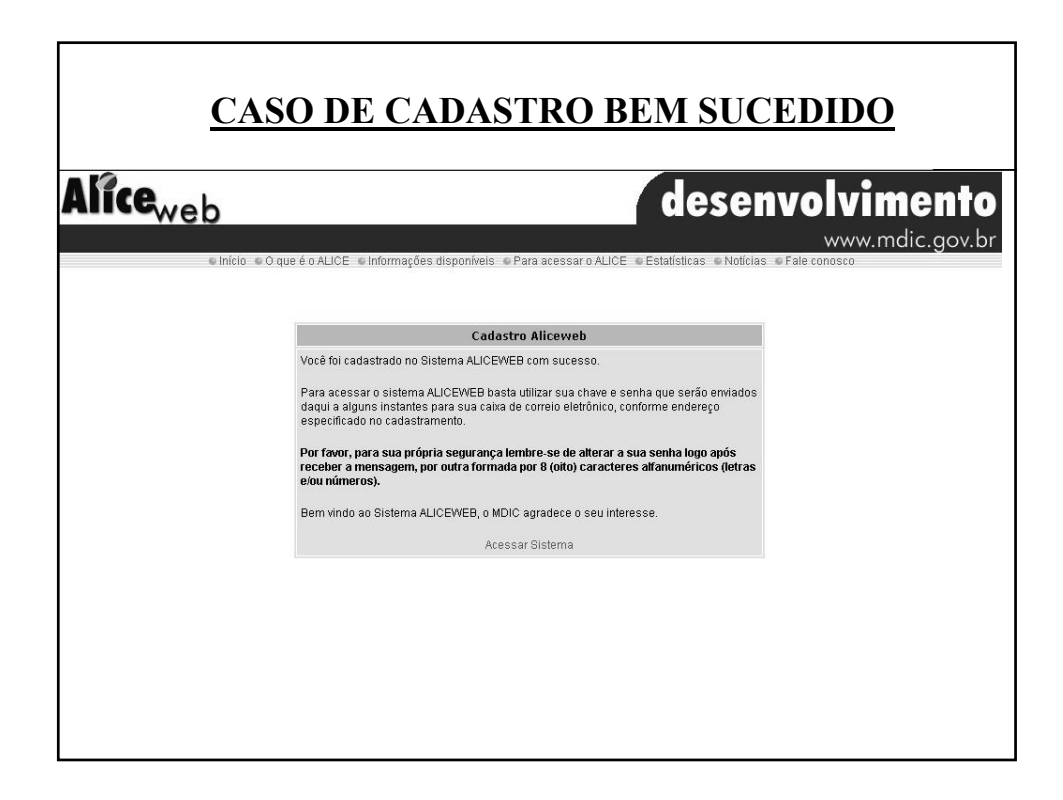

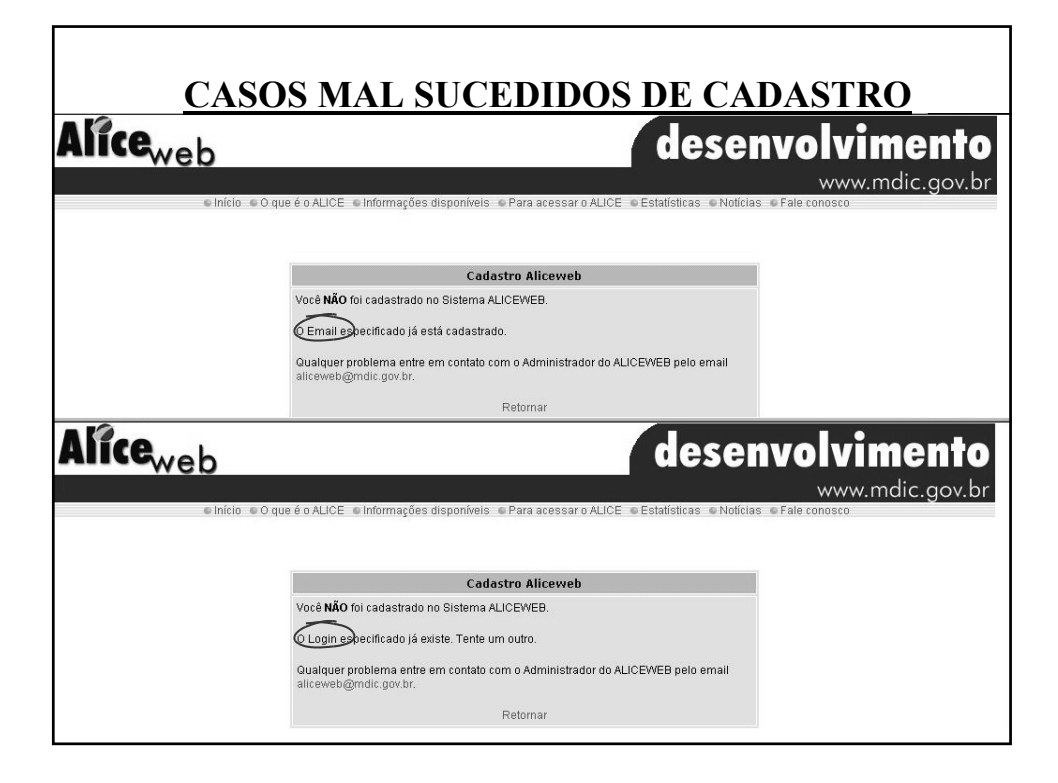

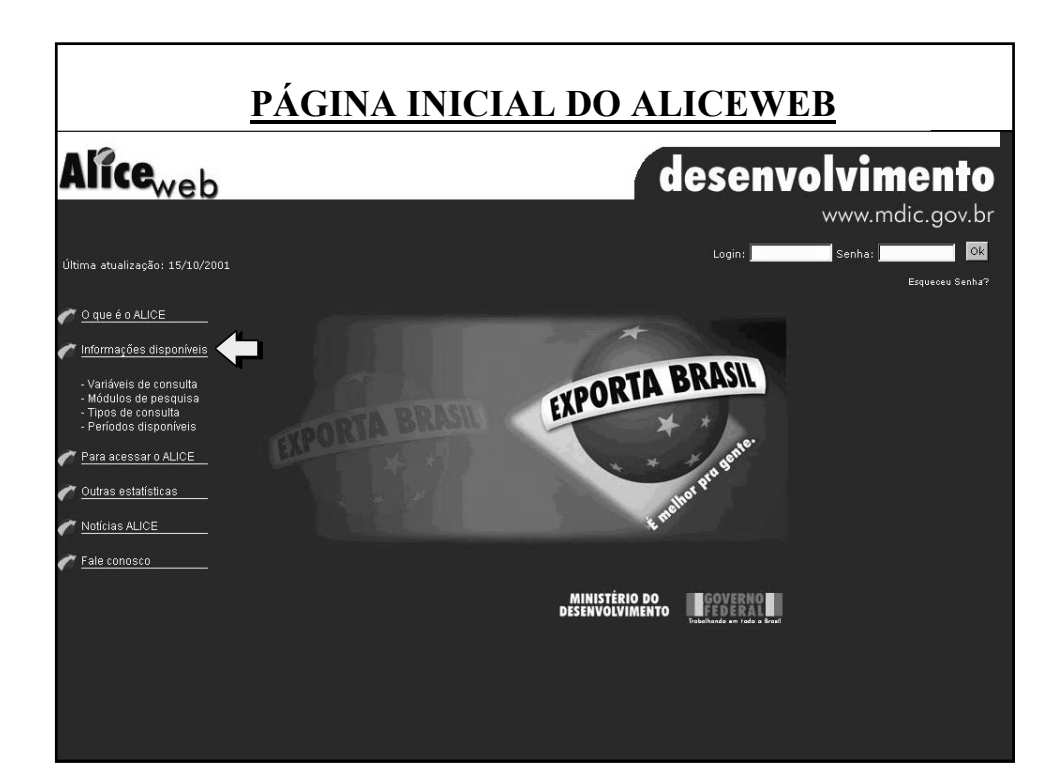

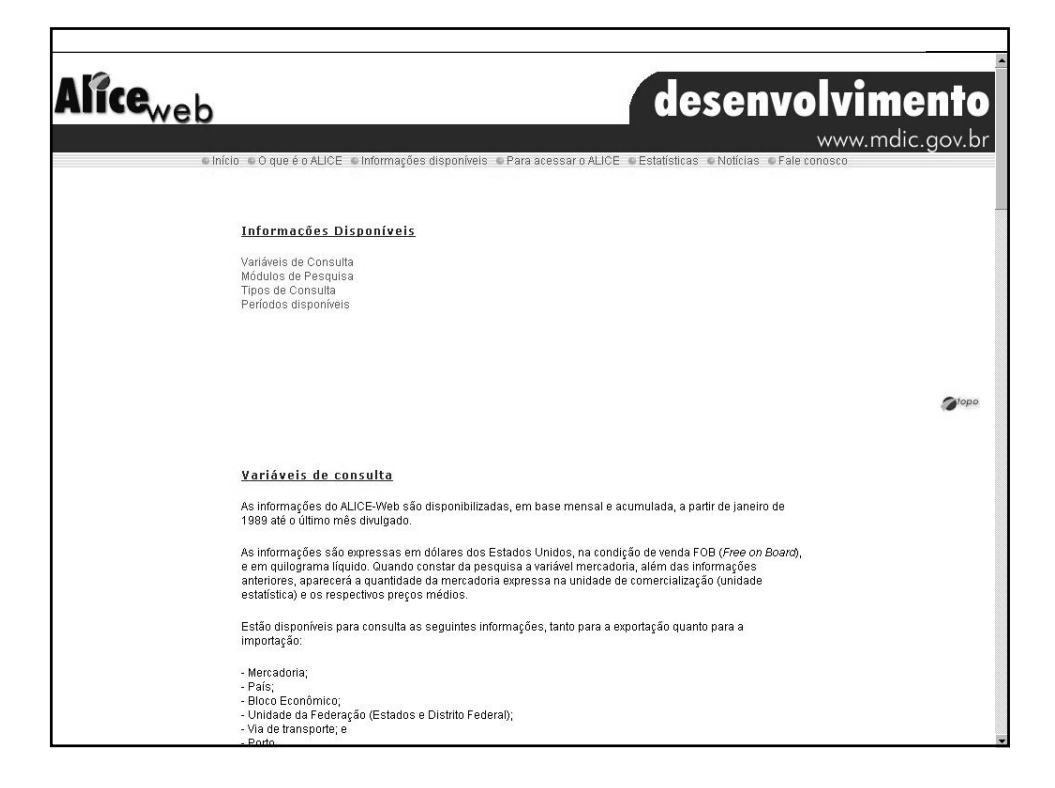

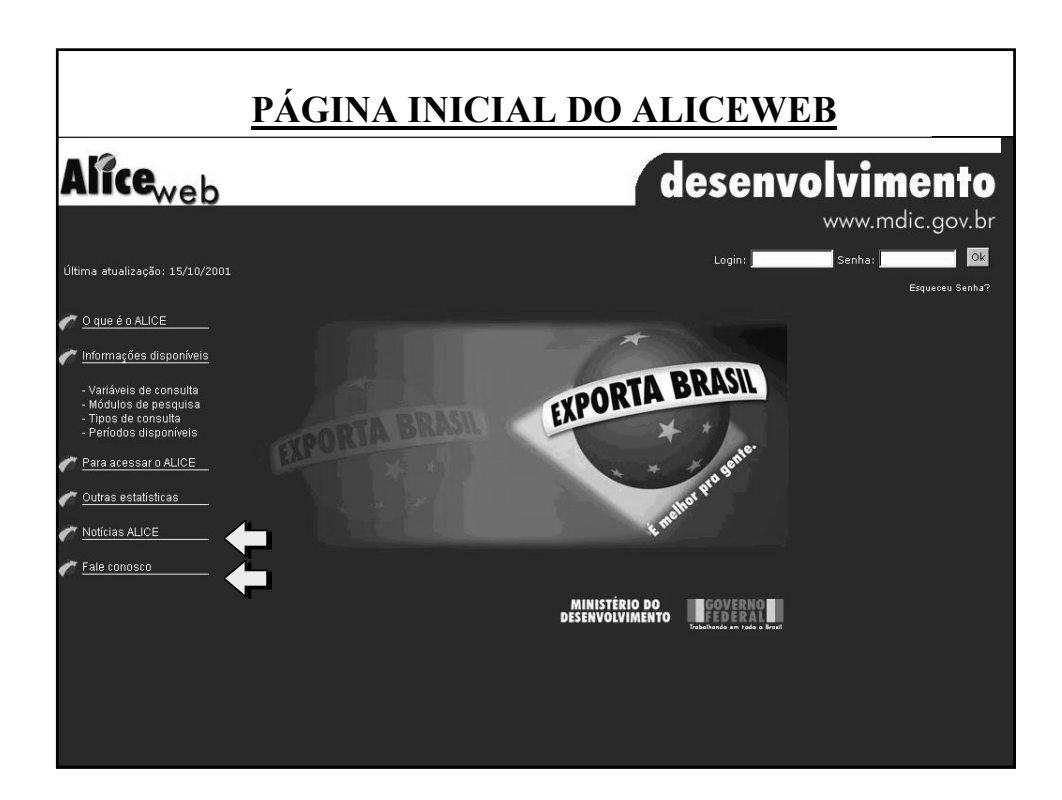

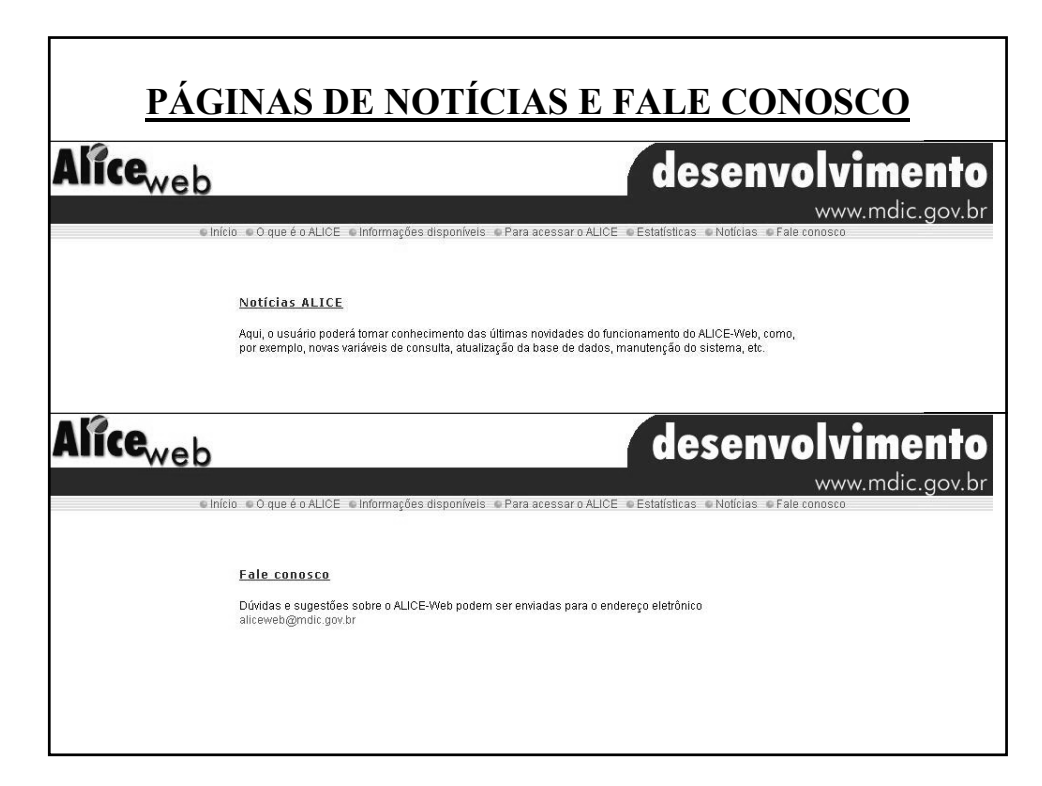

| ESQUECEU A SENHA?                                                                                                    |
|----------------------------------------------------------------------------------------------------|
| desenvolvimento<br>www.mdic.gov.br                                                                                                    |
| Esqueceu Senha?<br>Aliceweb<br>desenvolvimento<br>www.mdic.gov.br                                                                                                    |
| Endue e o que e o ALCE e informações disponíveis e Para adessi e restatisticas e Noticias e Pale conosco<br>Esqueceu a Senha?<br>Digite seu email e receba automaticamente sua senha. Você receberá uma nova senha, visto que a antiga<br>senha será alterada pelo sistema A senha deve ser formada por 8 (oito) caracteres alfanuméricos (letras<br>e/ou números).<br>Email |
| Email:<br><i>Continuar</i>                                                                                                    |

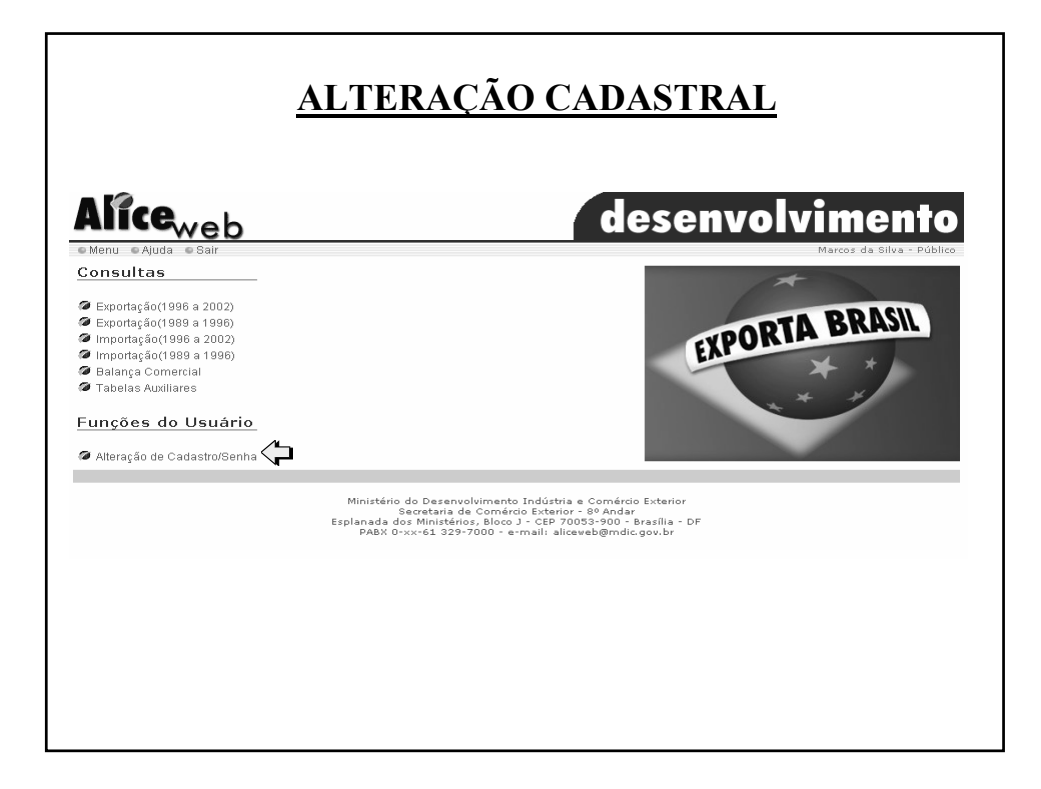

| Alteração Cadastro | USUARIO                                                     | Maura da Cilva - Dúbl |
|--------------------|-------------------------------------------------------------|-----------------------|
| enu e san          |                                                             | marcos da onva - Pobr |
|                    | Informações Cadastrais                                      |                       |
|                    | Nome: Marcos da Silva                                       |                       |
|                    | Endereço: Esplanada dos Ministérios, Bloco J, Sala xxx      |                       |
|                    | Cidade: Brasília                                            |                       |
|                    | Cep:                                                        |                       |
|                    | Estado: DF                                                  |                       |
|                    | Data Nascimento: 06 • / 05 • / 1967 •                       |                       |
|                    | Sexo: C Masculino C Feminino                                |                       |
|                    | Pais:  BRASIL .                                             |                       |
|                    | 3290001                                                     |                       |
|                    | CPF: 56757888711                                            |                       |
|                    | Informações Profissionais                                   |                       |
|                    | Atividade Professional: Servidor Público                    |                       |
|                    | Empresa: Ministério do Desenvolvimento, Ind e Comércio Ext. |                       |
|                    | Informações de Sistema                                      |                       |
|                    | Login: marcos                                               |                       |
|                    | E-mail: marcos@mdic.gov.br                                  | lique para            |
|                    | Confirmo Sonho: *******                                     | onfirmar as           |
|                    | Commina denna.j                                             | alterações            |
|                    | Continuar                                                   |                       |
|                    |                                                             |                       |

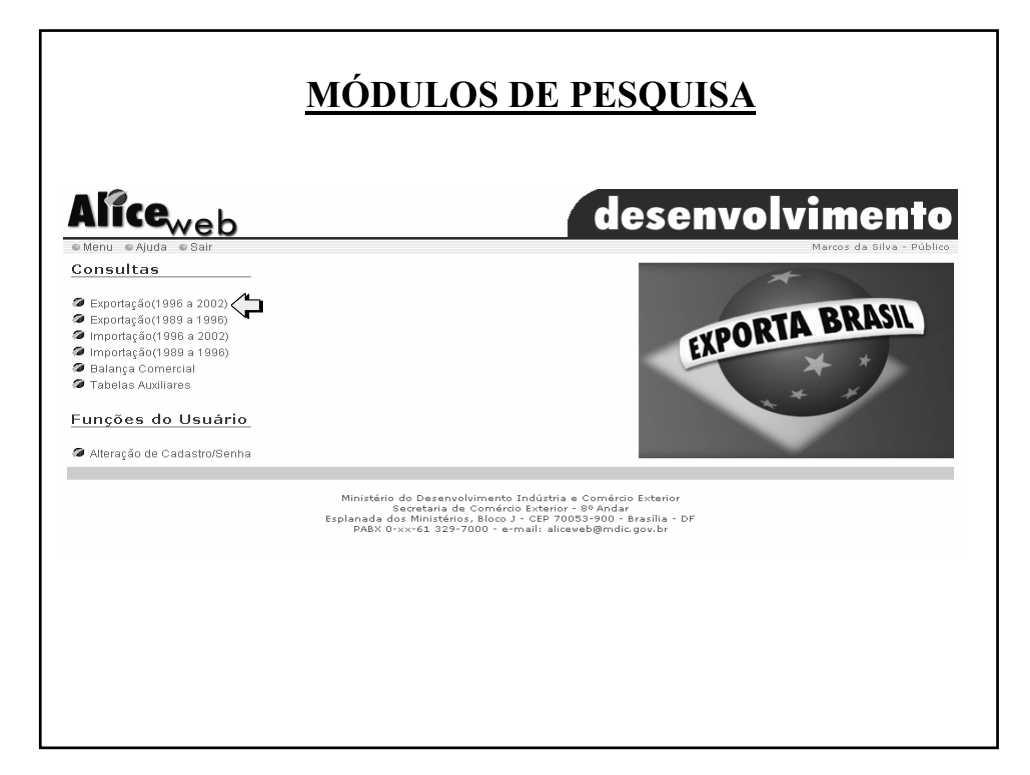

|                                                                                                    | PÁGINA DE CONSULTA                                                                                                    |
|----------------------------------------------------------------------------------------------------|----------------------------------------------------------------------------------------------------|
| 1996 a 2001                                                                                                    | exportação brasileira desenvolvimento                                                                                                    |
| Menteria e balt  Atrido  Detalhamento:  Entende-se por detalhamento, todas as ocorrências de uma ou mais vanáveis determinadas, podendo ser solicitado até dois detalhamentos. Se não houver a definição de uma variável, só poderá ser solicitado um detalhamento. A faixa de mercadorias (nicial e final ) corresponde a um detalhamento. | Design somerte total gera?         Mercadoria:       Initial:       Initial: <thinitial:< th="">       Initial:</thinitial:<> |

| Igree a 2001<br>Menu e Sair<br>A Pesquisor NCM<br>Palavra Chave:<br>OU<br>Cod. da Mercadoria:<br>CAFE<br>pesquisor<br>Digite uma<br>palavra da<br>mercadoria ou<br>o código para<br>verificar o<br>nome da<br>mercadoria | PESQUISA DE MERCADORIA         XUTACÃO BRASILERA         Descis concerte total gena?         (veste caso não é necessário e preschimento dos campos abaixo)         (veste caso não é necessário e preschimento dos campos abaixo)         (veste caso não é necessário e preschimento dos presinos)         (veste |
|----------------------------------------------------------------------------------------------------|----------------------------------------------------------------------------------------------------|
|                                                                                                    | limpar pesquisar                                                                                                    |

| 1996 a 2001<br>• Menu • Sair                                                                        | exportação brasileira desenvolvimento                                                                                        |
|----------------------------------------------------------------------------------------------------|----------------------------------------------------------------------------------------------------|
| × Pesquisar NCM 🔺                                                                                   | Deseja somente total geral?                                                                                                  |
| Palavra Chave:<br>ou<br>Cod. da Mercadoria:                                                         | (Neste caso não é necessário o preenchimento dos campos abaixo) <sup>®</sup><br>Mercadoria:<br>C + C + P Inicial: 0901.11.10 |
| pesquisar                                                                                           | Bloco Econômico: C + C ++<br>Clique no código<br>da mercadoria e                                                             |
| 0602.90.83 MUDAS DE CAFE<br>09. CAFE,CHA,MATE E<br>ESPECIARIAS<br>CAFE NAO                          | UF: C* C**                                                                                                    |
| 0901.11.10<br>DESCAFEINADO,EM<br>GRAO<br>CAFE NAO<br>0901.11.90 TORRADO,NAO                         | Porto: C * C ** Via: C * C ** mercadoria inicial                                                                             |
| DESCAFEINADO,EXCET<br>EM GRAO<br>0901.12.00 CAFE NAO<br>TORRADO,DESCAFEIN/<br>CAFE                  | Período: & Dados preliminares de JAW/1999 em diante.<br>Inicial Final<br>P1 01 - / 2001 - até 0 / 2001 -                     |
| 0901.21.00 TORRADO,NAO<br>DESCAFEINADO<br>0901.22.00 CAFE<br>TORRADO,DESCAFEIN/<br>CASCAS DELICIUAS | P3 v / v até v / v<br>Classificação por valor?                                                                               |
| 0901.90.00 DE CAFE                                                                                  | Tipo: Valor: e Período: P1 🛛 🦉                                                                                               |
|                                                                                                    |                                                                                                    |

|                                                                                                    | EVEMBLOS DE CONSULTA                                                                                                    |
|----------------------------------------------------------------------------------------------------|----------------------------------------------------------------------------------------------------|
|                                                                                                    | EXEMPLOS DE CONSULTA                                                                                                    |
| liceweb                                                                                                    | doconvoluimonto                                                                                                    |
| 1996 a 2001                                                                                                    | EXPORTAÇÃO BRASILEIRA <b>GESENVOIVIMENTO</b>                                                                                                    |
| Menu 🔍 Sair                                                                                                    | Marcos da Silva - Públio                                                                                                    |
| utda:<br>talhamento:<br>itende-se por detalhamento,<br>das as ocorrências de uma ou<br>ais variáveis determinadas,<br>dendo ser solicitado até dois<br>talhamentos. Se não houver a | Deseja somerite total geral?<br>(Neste carso não é necessário o preenchimento dos campos abaixo) ?<br>Mercadoria:<br>C + C + ?<br>C + C + ?<br>Final: C + C + ?<br>Bloco Econômico: C + C ++                                                               |
| finição de uma variável; só<br>derá ser solicitado um<br>talhamento. A faixa de<br>rcadorias (inicial e final )<br>rresponde a um detalhamento.                                     | Pais: C + C + +<br>UF: C + C + +<br>Porto: C + C + +<br>Via: C + C + +<br>Via: C + C + +<br>Via: C + C + +<br>Via: C + C + +                                                                                                    |
|                                                                                                    | Periodo: <sup>®</sup> Dados preliminares de JAV/1999 em diante.<br>Ploite / 2001 a dté 108 e/ 2001 a<br>P2 u / u até u / u<br>P3 u / u até u / u<br>Classificação por valor? <sup>®</sup><br>Tipo: Todas u Valor. e Período: P1 u <sup>®</sup><br>consulta |
|                                                                                                    | Ministério do Desenvolvimento Indústria e Comércio Exterior                                                                                                    |

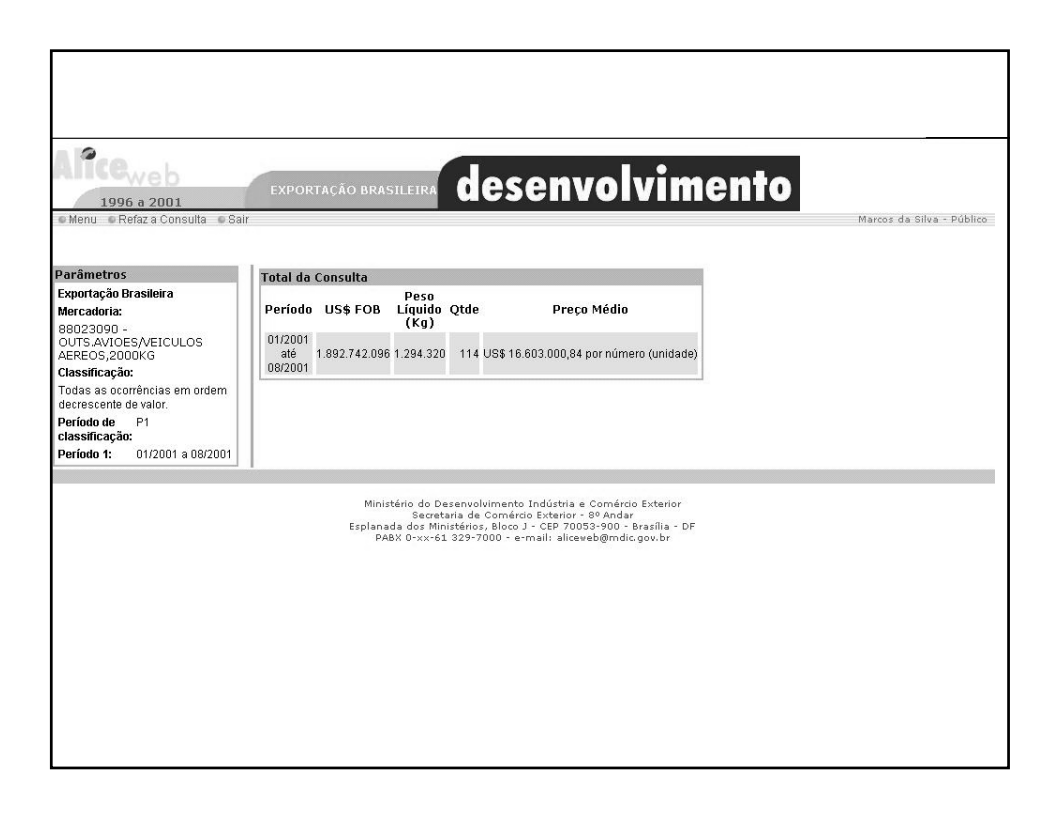

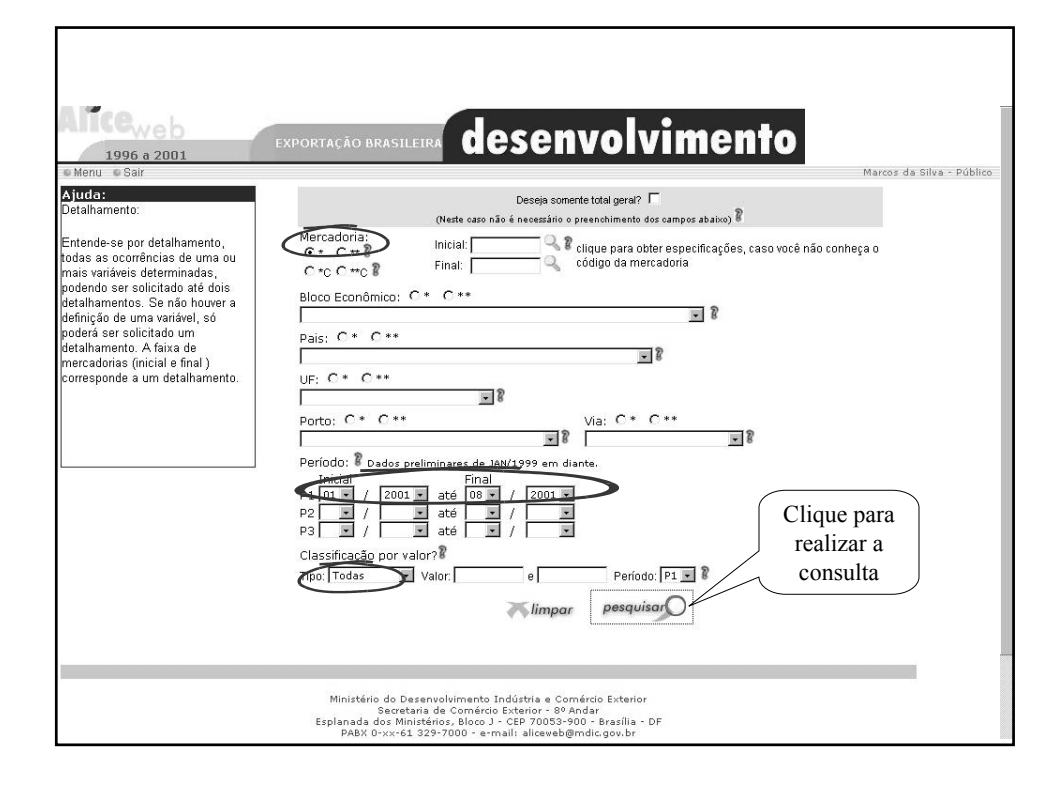

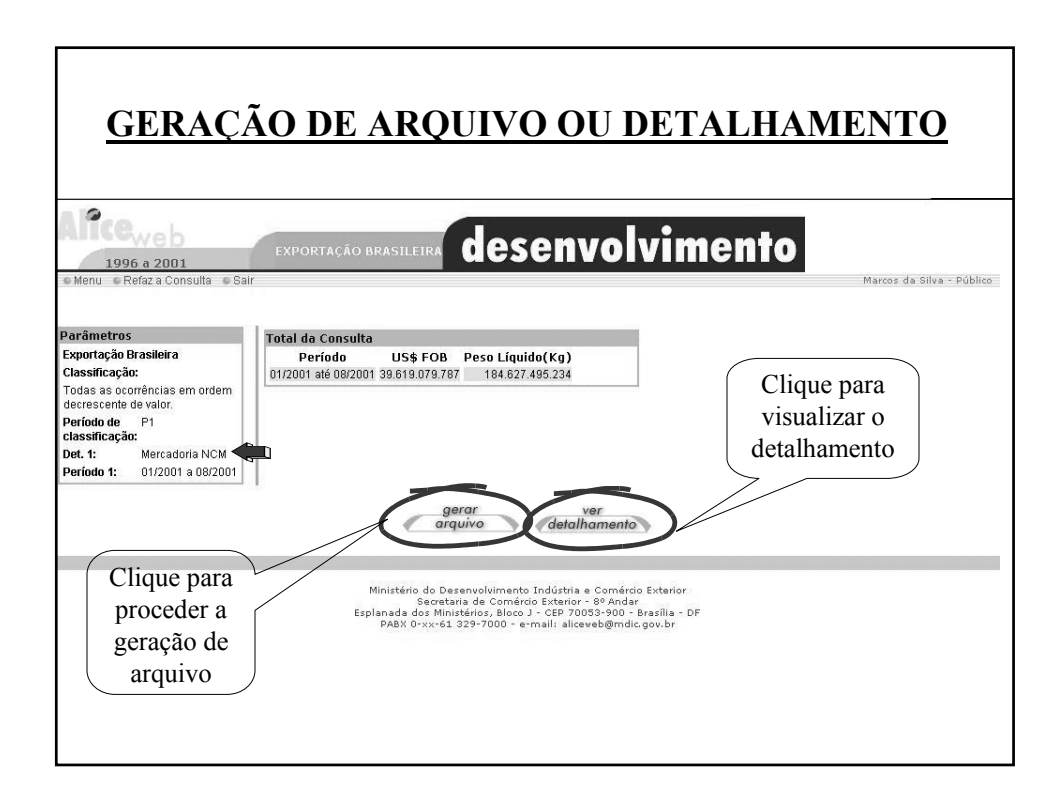

| • Menu • Ajuda •      | Refaz a Consi | ılta © Sair               |                          |                      |              | Marcos da Silva - Público |
|-----------------------|---------------|---------------------------|--------------------------|----------------------|--------------|---------------------------|
| Parâmetros            |               | Periodo                   | US\$ FOB                 | Peso Líquido<br>(Ka) | Quantidade   | Preço Médio               |
| Exportação Brasileira | •             |                           |                          | (Kg)                 | 1            | Registro 1 a 11 de 642    |
| Classificação:        |               | 12010090 - OUTROS GRAOS   |                          |                      |              | Kegistio 1 a 11 ac 042    |
| Todas as ocorrências  | em ordem      | 01/2001 a 08/2001         | 2 207 788 312            | 12 913 917 854       | 12 913 910   |                           |
| decrescente de valor. |               | 88023090 - OUTS AVIOESA   | /ETCLILOS AFREOS 21      | 000KG                | 12.010.010   |                           |
| Período de 🛛 P1       |               | 01/2001 a 08/2001         | 1 892 742 096            | 1 294 320            | 114          |                           |
| classificação:        | <b>~</b>      | 3040090 - BAGACOS E OU    | TS.RESIDUOS SOLID        | OS.DA EXTR DO        | OLEO DE SOIA |                           |
| Det. 1: Mercad        | ioria NCM     | 01/2001 a 08/2001         | 1 333 467 475            | 7 317 671 102        | 7 317 681    |                           |
| Período 1: 01/200     | 1 a 08/2001   | 26011100 - MINERIOS DE E  | ERRO NAO AGLOMER         | ADOS E SEUS C        |              |                           |
|                       |               | 01/2001 a 08/2001         | 1 299 008 885            | 82 941 996 044       | 76 148 476   |                           |
|                       | -             | 47032900 - PASTA OUTM M   | DEIRA DE N/CONIE         |                      | SEMI/BRANO   |                           |
| empo de Execuça       | D             | 01/2001 a 08/2001         | 865 049 155              | 2 200 563 950        | 2 230 106    |                           |
| sey.                  |               | 87032310 - AUTOMOVEIS C   | MOTOR EXPLOSAC.          | 1500                 |              |                           |
|                       |               | 01/2001 a 08/2001         | 828.044.559              | 105.518.883          | 94.901       |                           |
|                       |               | 09011110 - CAFE NAO TOR   | RADO NÃO DESCAFEI        | NADO EM GRAO         |              |                           |
|                       |               | 01/2001 a 08/2001         | 806.483.815              | 758.552.838          | 757.671      |                           |
|                       |               | 17011100 - ACUCAR DE CA   | NA.EM BRUTO              |                      |              |                           |
|                       |               | 01/2001 a 08/2001         | 804.002.497              | 3.825.706.393        | 3.825.712    |                           |
|                       |               | 26011200 - MINERIOS DE F  | ERRO AGLOMERADO          | S E SEUS CONCE       | NTRADOS      |                           |
|                       |               | 01/2001 a 08/2001         | 737.065.064              | 24.050.153.704       | 25.657.203   |                           |
|                       |               | 64039900 - OUTROS CALCA   | DOS DE COURO NAT         | URAL                 |              |                           |
|                       |               | 01/2001 a 08/2001         | 719.756.227              | 46,794,149           | 68,731,663   |                           |
|                       |               | 27100042 - FUEL-OIL (OLE) | O COMBUSTIVEL)           |                      |              |                           |
|                       |               | 01/2001 a 08/2001         | 602.121.100              | 4.468.891.251        | 37.287.376   |                           |
|                       |               |                           |                          | próximos             |              |                           |
|                       |               |                           |                          | registros            |              |                           |
|                       |               |                           |                          |                      |              |                           |
|                       |               | Ministério do Dese        | puoluimento Indústria (  | e Comércio Exterio   |              |                           |
|                       |               | Secretaria                | a de Comércio Exterior   | - 8º Andar           |              |                           |
|                       |               | Esplanada dos Ministe     | érios, Bloco J - CEP 700 | 153-900 - Brasília   | - DF         |                           |

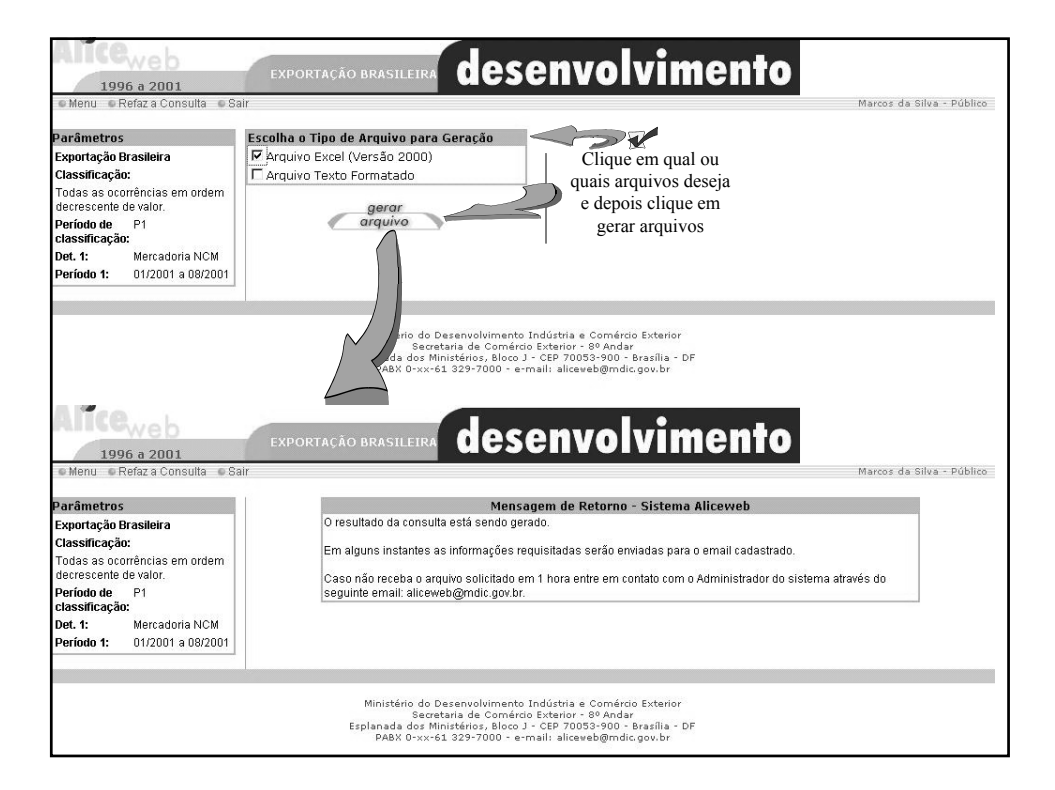

| 면  | Arquivo Edicar | Egioir Insenir Formatar Perramentas Dados Janeia Ajuda MACROS                                                                                                    |                |                 |                  |           |           |                                  |     |   |
|----|----------------|----------------------------------------------------------------------------------------------------|----------------|-----------------|------------------|-----------|-----------|----------------------------------|-----|---|
|    | A              | В                                                                                                    | C              | D               | E                | F         | G         | Н                                |     | J |
| 1  | MINISTÉRIO     | DO DESENVOLVIMENTO, INDÚSTRIA E COMÉRCIO EXTERIOR                                                                                                    |                |                 |                  |           |           |                                  |     |   |
| 2  | SECEX - SEC    | RETARIA DE COMÉRCIO EXTERIOR                                                                                                    |                |                 |                  |           |           |                                  |     |   |
| 3  | EXPORTAÇÃ      | ) BRASILEIRA                                                                                                    |                |                 |                  |           |           |                                  |     |   |
| 4  |                |                                                                                                    |                |                 |                  |           |           |                                  |     |   |
| 5  |                |                                                                                                    |                |                 |                  |           |           |                                  |     |   |
| 6  | PARÂMETRO      | S DA CONSULTA:                                                                                                    |                |                 |                  |           |           |                                  |     |   |
| 7  |                |                                                                                                    |                |                 |                  |           |           |                                  |     |   |
| 8  | Classificação  | Todas as ocorrências em ordem decrescente de valor.                                                                                                    |                |                 |                  |           |           |                                  |     |   |
| 9  | 1º Detalhame   | nto: Mercadoria NCM                                                                                                    |                |                 |                  |           |           |                                  |     |   |
| 10 | Período 1: 01. | 2001 a 08/2001                                                                                                    |                |                 |                  |           |           |                                  |     |   |
| 11 |                |                                                                                                    |                |                 |                  |           |           |                                  |     |   |
| 12 |                |                                                                                                    |                |                 |                  |           |           |                                  |     |   |
| 13 | Código NCM     | Descrição NCM                                                                                                    | Qtde na Unidac | Peso Líquido en | Valor em dólare: | americano | s(FOB) de | o Período 1                      |     |   |
| 14 | 12010090       | OUTROS GRAOS DE SOJA, MESMO TRITURADOS                                                                                                    | 12913919       | 12913917854     | 2207788312       |           |           |                                  |     |   |
| 15 | 88023090       | OUTS.AVIOES/VEICULOS AEREOS,2000KG <peso<=15000kg,vazios< td=""><td>114</td><td>1294320</td><td>1892742096</td><td></td><td></td><td></td><td></td><td></td></peso<=15000kg,vazios<>  | 114            | 1294320         | 1892742096       |           |           |                                  |     |   |
| 16 | 23040090       | BAGACOS E OUTS.RESIDUOS SOLIDOS,DA EXTR.DO OLEO DE SOJA                                                                                                    | 7317681        | 7317671102      | 1333467475       |           |           |                                  |     |   |
| 17 | 26011100       | MINERIOS DE FERRO NAO AGLOMERADOS E SEUS CONCENTRADOS                                                                                                    | 76148476       | 82941996044     | 1299008885       |           |           |                                  |     |   |
| 18 | 47032900       | PASTA QUIM.MADEIRA DE N/CONIF.A SODA/SULFATO, SEMI/BRANQ                                                                                                    | 2230106        | 2200563950      | 865049155        |           |           |                                  |     |   |
| 19 | 87032310       | AUTOMOVEIS C/MOTOR EXPLOSAO,1500 <cm3<=3000,ate 6="" passag<="" td=""><td>94901</td><td>105518883</td><td>828044559</td><td></td><td></td><td></td><td></td><td></td></cm3<=3000,ate> | 94901          | 105518883       | 828044559        |           |           |                                  |     |   |
| 20 | 09011110       | CAFE NAO TORRADO, NAO DESCAFEINADO, EM GRAO                                                                                                    | 757671         | 758552838       | 806483815        |           |           |                                  |     |   |
| 21 | 17011100       | ACUCAR DE CANA, EM BRUTO                                                                                                    | 3825712        | 3825706393      | 804002497        |           |           |                                  |     |   |
| 22 | 26011200       | MINERIOS DE FERRO AGLOMERADOS E SEUS CONCENTRADOS                                                                                                    | 25657203       | 24050153704     | 737065064        |           |           |                                  |     |   |
| 23 | 64039900       | OUTROS CALCADOS DE COURO NATURAL                                                                                                    | 68731663       | 46794149        | 719756227        |           |           |                                  |     |   |
| 24 | 27100042       | FUEL-OIL (OLEO COMBUSTIVEL)                                                                                                    | 37287376       | 4468891251      | 602121100        |           |           |                                  |     |   |
| 25 | 20091100       | SUCOS DE LARANJAS, CONGELÁDOS, NAO FERMENTADOS                                                                                                    | 2546223        | 837237498       | 538313147        |           |           |                                  |     |   |
| 26 | 02071400       | PEDACOS E MIUDEZAS COMEST DE GALOS/GALINHAS CONGELADO                                                                                                    | 5793240        | 434257787       | 526015472        |           |           |                                  |     |   |
| 27 | 27090010       | OLEOS BRUTOS DE PETROLEO                                                                                                    | 4288704        | 3994893814      | 525644804        |           |           |                                  |     |   |
| 28 | 76011000       | ALUMINIO NAO LIGADO EM FORMA BRUTA                                                                                                    | 2336541        | 347406627       | 518960519        |           |           |                                  |     |   |
| 29 | 24012030       | FUMO N/MANUF.TOTAL/PARC.DESTAL.FLS.SECAS,ETC.VIRGINIA                                                                                                    | 653597         | 178967105       | 496266329        |           |           |                                  |     |   |
| 30 | 88024090       | OUTROS AVIOES/VEICULOS AEREOS, PESO>15000KG, VAZIOS                                                                                                    | 7              | 703031          | 474202497        |           |           |                                  |     |   |
| 31 | 85252022       | TERMINAIS PORTATEIS DE TELEFONIA CELULAR                                                                                                    | 3771568        | 915676          | 460529477        |           |           |                                  |     |   |
| 32 | 17019900       | OUTS.ACUCARES DE CANA, BETERRABA, SACAROSE QUIM.PURA, SO                                                                                                    | 2039617        | 2039317009      | 457963129        |           |           |                                  |     |   |
| 33 | 99980102       | CONSUMO DE BORDO - COMBUSTIVEIS E LUBRIF.P/AERONAVES                                                                                                    | 14935          | 1231294878      | 427487127        |           | E         | <ul> <li>Tela inteir.</li> </ul> | a 🗵 |   |
| 34 | 27100029       | OUTRAS GASOLINAS                                                                                                    | 86763295       | 1476994741      | 369411284        |           |           |                                  |     |   |
| 35 | 72071200       | OUTROS PRODS.SEMIMANUF.FERRO/ACO,C<0.25%,SEC.TRANSV.RE                                                                                                    | 193903         | 2101630863      | 353105190        |           |           | rechar tela int                  | era |   |
| 36 | 99980101       | CONSUMO DE BORDO - COMBUSTIVEIS E LUBRIF.P/EMBARCACOES                                                                                                    | 4233672        | 2453343969      | 348057893        |           |           |                                  |     |   |
| 37 | 02071200       | CARNES DE GALOS/GALINHAS,N/CORTADAS EM PEDACOS,CONGEL                                                                                                    | 1141066        | 363187496       | 324074843        |           |           |                                  |     |   |
| 38 | 02023000       | CARNES DESOSSADAS DE BOVINO CONGELADAS                                                                                                    | 2237535        | 162472243       | 306701149        |           |           |                                  |     |   |
| 39 | 87089990       | OUTRAS PARTES E ACESS P/TRATORES E VEICULOS AUTOMOVEIS                                                                                                    | 61519654342    | 71925807        | 292475715        |           |           |                                  |     |   |
| 40 | 10059010       | MILHO EM GRAO, EXCETO PARA SEMEADURA                                                                                                    | 139473063      | 3053371564      | 266972914        |           |           |                                  |     |   |
| 41 | 84143011       | MOTOCOMPRESSOR HERMETICO, CAPACIDADE<4700 FRIGORIAS/HO                                                                                                    | 10022744       | 95777690        | 266775631        |           |           |                                  |     |   |
| 42 | 15071000       | OLEO DE SOJA, EM BRUTO, MESMO DEGOMADO                                                                                                    | 909760         | 909757993       | 259430984        |           |           |                                  |     |   |
| 43 | 72011000       | FERRO FUNDIDO BRUTO NAO LIGADO,C/PESO<=0.5% DE FOSFORO                                                                                                    | 7725469        | 2404246680      | 252449434        |           |           |                                  |     |   |
| -  | 1              |                                                                                                    |                |                 |                  |           |           | -                                |     |   |

| <u>CC</u>                                                                                                    | ONSULTA COM VÁRIOS PERÍODOS                                                                                                    |
|----------------------------------------------------------------------------------------------------|----------------------------------------------------------------------------------------------------|
| 1996 a 2001                                                                                                    | exportação brasileira desenvolvimento                                                                                                    |
| Ajuda:<br>Detalhamento:                                                                                                    | Deseja somerte total geral? 🔽<br>(Neste caso não é necessário o preenchimento dos campos abaixo) 🎖                                                                                                    |
| Entende-se por detalhamento,<br>todas as ocorrências de uma ou<br>mais variáveis determinadas,<br>podendo ser solicitado até dois | Mercadoria: Inicial: Cique para obter especificações, caso você não conheça o<br>C + C + t C<br>C + C ← C + C<br>Final: Código da mercadoria                                                                                                    |
| detalhamentos. Se não houver a<br>definição de uma variável, só                                                                   | Block Economico: C + C + +                                                                                                    |
| poderá ser solicitado um<br>detalhamento. A faixa de<br>mercadorias (inicial e final)<br>corresponde a um detalhamento.           | Pais: 6 * 0 **<br>UE: C * C **                                                                                                    |
|                                                                                                    | Porto: C * C ** Via: C * C **                                                                                                    |
|                                                                                                    | Período: 🖗 Dados preliminares de JAN/1999 em diante.<br>Inica-                                                                                                    |
|                                                                                                    | Point         Y         2001 w         até         08 w         /         2001 w           P2         01 w         /         2000 w         até         122 w         /         2000 w           P3         01 w         /         1999 w         até         122 w         /         1999 w |
|                                                                                                    | Classificação por valor e Período: P1 e realizar a consulta                                                                                                    |
|                                                                                                    |                                                                                                    |
|                                                                                                    |                                                                                                    |

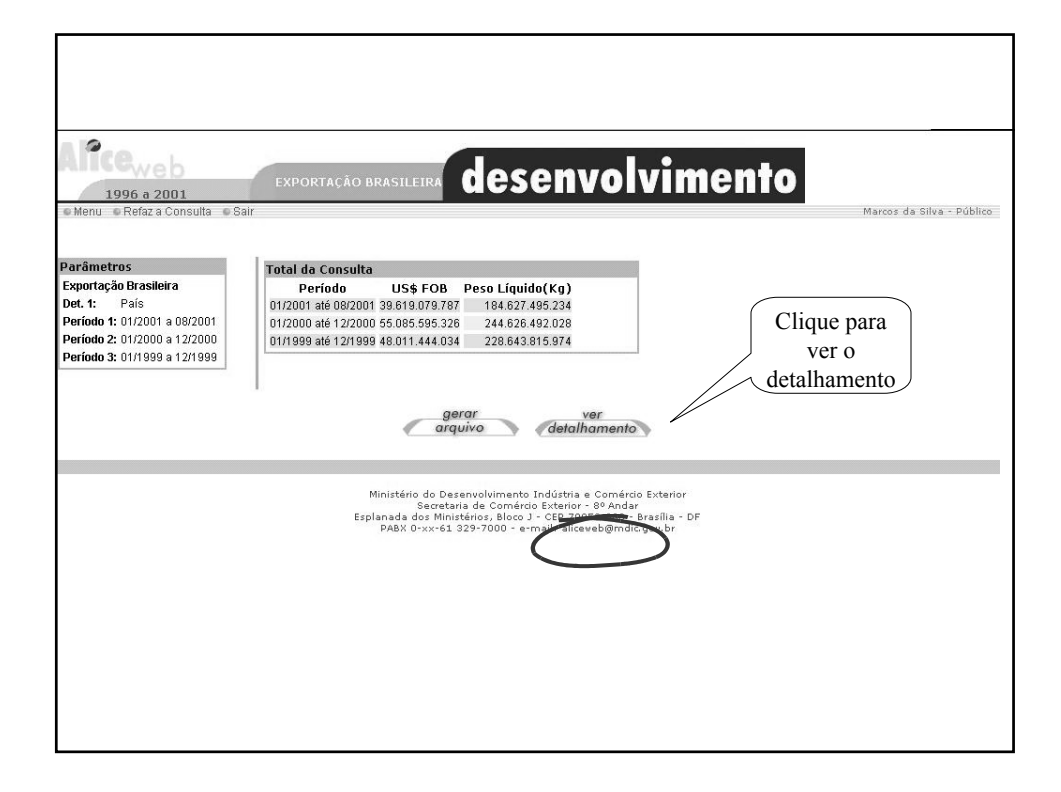

| 1006 > 2001                  | EXPORTAÇÃO BRASILE | IRA QES       | envoi          | VIIIE           |
|------------------------------|--------------------|---------------|----------------|-----------------|
| Menu Aiuda e Refazia Col     | nsulta e Sair      |               |                |                 |
|                              |                    |               |                |                 |
| Parâmetros                   | Periodo            | LIS¢ FOR      | Peso Líquido   | Quantidado      |
| Exportação Brasileira        | Ferrodo            | 039100        | (Kg)           | Quantiadae      |
| Det. 1: País                 |                    |               | Registre       | o 1 a 11 de 226 |
| Período 1: 01/2001 a 12/2001 | 000 - NAO DEFINIDO |               |                |                 |
| Periodo 1. 01/2001 a 12/2001 | 01/2001 a 12/2001  | 0             | 0              | 0               |
| Periodo 2: 01/2000 a 12/2000 | 01/2000 a 12/2000  | 0             | 0              | 0               |
| Periodo 3: 01/1999 a 12/1999 | 01/1999 a 12/1999  | 56.060        | 19.877         | 1.800           |
|                              | 009 - DIRCE        |               |                |                 |
| Tempo de Execução            | 01/2001 a 12/2001  | 0             | 0              | 0               |
| 1 seg.                       | 01/2000 a 12/2000  | 0             | 0              | 0               |
|                              | 01/1999 a 12/1999  | 6.931         | 1.030          | 1               |
|                              | 013 - AFEGANISTAO  |               |                |                 |
|                              | 01/2001 a 12/2001  | 16.652        | 925            | 1.381           |
|                              | 01/2000 a 12/2000  | 8.656         | 30.160         | 30.160          |
|                              | 01/1999 a 12/1999  | 89.027        | 22.340         | 0               |
|                              | 017 - ALBANIA      |               |                |                 |
|                              | 01/2001 a 12/2001  | 1.584.611     | 1.549.431      | 3.597           |
|                              | 01/2000 a 12/2000  | 228.569       | 194.334        | 23              |
|                              | 01/1999 a 12/1999  | 419.310       | 268.567        | 89              |
|                              | 023 - ALEMANHA     |               |                |                 |
|                              | 01/2001 a 12/2001  | 2.501.908.536 | 22.374.095.431 | 382.071.302     |
|                              | 01/2000 a 12/2000  | 2.525.750.862 | 24.279.898.719 | 424.587.192     |
|                              | 01/1999 a 12/1999  | 2.544.092.752 | 20.251.244.506 | 278.039.339     |
|                              | 031 - BURKINA FASO |               |                |                 |
|                              | 01/2001 a 12/2001  | 1.031.883     | 646.613        | 185.303         |
|                              | 01/2000 a 12/2000  | 525.339       | 521.062        | 249.843         |
|                              | 01/1999 a 12/1999  | 1.535.729     | 5.420.076      | 9.808           |
|                              | 037 - ANDORRA      |               |                |                 |
|                              | 01/2001 a 12/2001  | 26.895        | 1.656          | 1.987           |
|                              | 01/2000 a 12/2000  | 5.638         | 0              | 0               |
|                              | 01/1999 a 12/1999  | 5.684         | 154            | 0               |
|                              | 040 - ANGOLA       |               |                |                 |
|                              | 01/2001 a 12/2001  | 141.955.984   | 173.639.396    | 10.354.183      |
|                              | 01/2000 9 12/2000  | 106 260 104   | 124 784 649    | 6 179 /0/       |

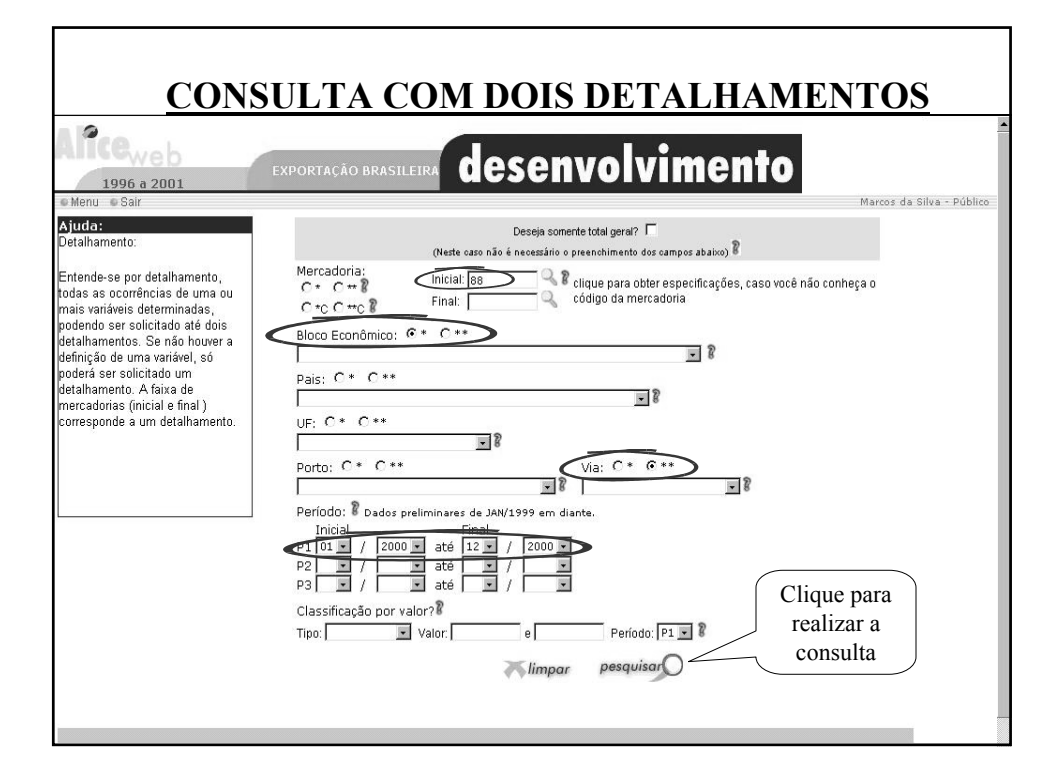

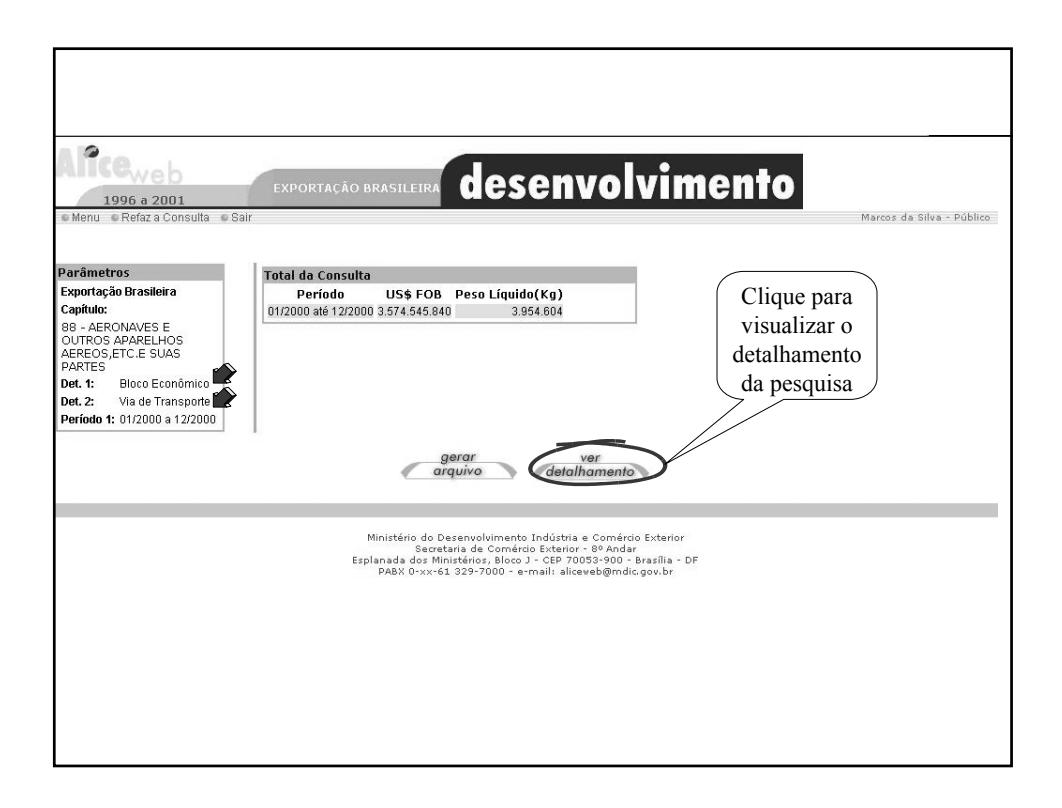

| Darâmetros                                                                                                    |                                                                                                    |                                                                                                    | Doco Líquido                                                                     |                                                                              |                                                                             |
|----------------------------------------------------------------------------------------------------|----------------------------------------------------------------------------------------------------|----------------------------------------------------------------------------------------------------|----------------------------------------------------------------------------------|------------------------------------------------------------------------------|-----------------------------------------------------------------------------|
| Exportação Brasileira                                                                                                    | Periodo                                                                                                    | US\$ FOB                                                                                                    | (Kg)                                                                             | Quantidade                                                                   |                                                                             |
| Capítulo:                                                                                                    | 10 - MER                                                                                                    | CADO COMUM DO SL                                                                                                    | L - MERCOSUL                                                                     |                                                                              |                                                                             |
| 88 - AERONAVES E                                                                                                    |                                                                                                    |                                                                                                    | Reg                                                                              | istro 1 a 4 de 47                                                            | 1º detalhar                                                                 |
| OUTROS APARELHOS<br>AEREOS,ETC.E SUAS<br>PARTES                                                                                                    | 01/2000 a 12/2000                                                                                                    | 8.645.944                                                                                                    | 30.771                                                                           | 686                                                                          | 1 uctainai                                                                  |
| Det. 1: Bloco Econômico                                                                                                    | 1 - MARITIMA                                                                                                    |                                                                                                    |                                                                                  | ר                                                                            |                                                                             |
| Det. 2: Via de Transporte                                                                                                    | 01/2000 a 12/2000                                                                                                    | 8.338                                                                                                    | 550                                                                              | 2                                                                            |                                                                             |
| Período 1: 01/2000 a 12/2000                                                                                                    | 4 - AEREA                                                                                                    |                                                                                                    |                                                                                  |                                                                              |                                                                             |
|                                                                                                    | 01/2000 a 12/2000                                                                                                    | 2.636.547                                                                                                    | 17.368                                                                           | 668                                                                          | 20 1 / 11                                                                   |
| empo de Execução                                                                                                    | 7 - RODOVIARIA                                                                                                    |                                                                                                    |                                                                                  |                                                                              | 2° detalhar                                                                 |
| seg.                                                                                                    | 01/2000 a 12/2000                                                                                                    | 1.058                                                                                                    | 25                                                                               | 4                                                                            | -                                                                           |
|                                                                                                    | 9 - MEIOS PROPRIOS                                                                                                    |                                                                                                    |                                                                                  |                                                                              |                                                                             |
|                                                                                                    | 01/2000 a 12/2000                                                                                                    | 6.000.001                                                                                                    | 12.828                                                                           | 12                                                                           |                                                                             |
| 1996 a 2001<br>Menu e Aluda e Refaz a Co                                                                                                    | EXPORTAÇÃO BRASILE                                                                                                    | registros                                                                                                    | nvol                                                                             | vimen                                                                        | TO<br>larcos da Silva - Público                                             |
| 1996 a 2001<br>Menu e Ajuda e Refaz a Co<br>Parâmetros                                                                                                    | EXPORTAÇÃO BRASILE<br>Isulta e Sair<br>Periodo                                                                                                    | IRA <b>dese</b>                                                                                                    |                                                                                  | vimen<br><sup>N</sup> Ouantidade                                             | to<br>farcos da Bilva - Público                                             |
| 1996 a 2001<br>Menu e Ajuda e Refaz a Co<br>Parâmetros<br>Exportação Brasileira                                                                                                    | EXPORTAÇÃO BRASILE<br>Insulta e Sair<br>Periodo                                                                                                    | us\$ fob                                                                                                    |                                                                                  |                                                                              | 10<br>Aarcos da Silva - Público                                             |
| 1996 o 2001<br>Menu e Ajuda e Refaz a Co<br>Parâmetros<br>Exportação Brasileira<br>Capítuio:                                                                                                    | EXPORTAÇÃO BRASILE<br>Isulta e Sair<br>Periodo<br>11 - ASSOCIAÇÃO L                                                                                                    | ust fob<br>atino americana t                                                                                                    |                                                                                  | vimen<br>Quantidade<br>>- ALADI                                              | to<br>Aarcos da Silva - Público                                             |
| 1996 a 2001<br>1996 a 2001<br>Menu Aluda Refaza Co<br>Arañantos<br>Exportação Brasileira<br>Capítulo:<br>8 - Agero NAVESE E<br>8 - Agero NAVESE E                                                                                                    | EXPORTAÇÃO BRASILE<br>Insulta e Sair<br>Periodo<br>11 - ASSOCIAÇÃO L                                                                                                    | IRA <b>dese</b><br>US\$ FOB<br>ATINO AMERICANA E                                                                                        | Poso Líquido<br>(Kg)<br>E INTEGRACAC<br>Regia                                    | Vimen<br>Quantidade<br>> - ALADI<br>stro 5 a 8 de 47                         | 1° detalhar                                                                 |
| 1996 a 2001<br>1996 a 2001<br>Menu Auda Refaza Co<br>Aracimetros<br>Exportação Brasileira<br>Capítulo:<br>89 - AREO NAVES E<br>89 - AREO NAVES E<br>89 - AREO NAVES E<br>SO - AREO NAVES E<br>AREO SETCE - SUAS<br>PARTES                                                                                                    | EXPORTAÇÃO BRASILE<br>Insulta e Sair<br>Periode<br>11 - ASSOCIAÇÃO L<br>01/2000 a 12/2000                                                                                                    | IRA <b>dese</b><br>us\$ FOB<br>ATINO AMERICANA F<br>13.527.835                                                                          | Peso Líquido<br>(Kg)<br>DE INTEGRACAC<br>Regis<br>40.857                         | Quantidade<br>- ALADI<br>tro 5 a 8 de 47<br>1.205                            | farcor da Silva - Público                                                   |
| 1996 o 2001<br>1996 o 2001<br>avientos<br>Exportação Brasileiroa<br>Capitoles<br>Ba - ARENONAVES E<br>DUTROS SAPARELHOS<br>Bar - ARENONAVES E<br>SUTROS SAPARELHOS<br>SAFORES USAS<br>AREROS, ETCE SUAS<br>- ARENOS INCE SUAS<br>- ARENOS ECO SUAS<br>- ARENOS INCE SUAS<br>- ARENOS INCE SUAS<br>- AREN                                                                                                    | EXPORTAÇÃO BRASILE<br>Isulta © Sair<br>Periodo<br>11 - ASSOCIAÇÃO L<br>01/2000 a 12/2000<br>1 - MARITIMA                                                                                                    | uss FOB<br>13.627.636                                                                                                    | Peso Líquido<br>(Kg)<br>DE INTEGRACAC<br>Regis<br>40.857                         | Quantidade<br>- ALADI<br>tro 5 a 8 de 47<br>1.205                            | 10<br>farcos da Silva - Público<br>1º detalhar                              |
| Andream Control Andream Control Andream Control Andream Control Control Contro                                                                                                    | EXPORTAÇÃO BRASILE<br>Isulta e Sair<br>Periodo<br>11 - ASSOCIAÇÃO L<br>01/2000 a 12/2000<br>1 - MARITIMA<br>01/2000 a 12/2000                                                                                                    | IRA <b>dese</b><br>US\$ FOB<br>ATINO AMERICANA F<br>13.627.635<br>8.338                                                                 | Peso Líquido<br>Peso Líquido<br>Se INTEGRACAG<br>Regi<br>40.857                  | Quantidade<br>> ALADI<br>stro 5 a B de 47<br>1.205                           | tarcos da Silva - Público                                                   |
| 1990 a 2001<br>1990 a 2001<br>1990 | EXPORTAÇÃO BRASILE<br>Isulta e Sair<br>Periodo<br>11 - ASSOCIAÇÃO L<br>01/2000 a 12/2000<br>1 - MARITIMA<br>01/2000 a 12/2000<br>4 - AEREA                                                                                                    | ust fob<br>13.527.635<br>8.338                                                                                                    | Peso Líquido<br>(Kg)<br>EINTEGRACAG<br>Regin<br>40.857                           | Quantidade<br>- ALADI<br>tiro 5 a 8 de 42<br>1.205                           | to<br>farces da Silva - Público<br>1º detalhar                              |
| 1996 a 2001<br>1996 a 2001<br>Menu Aluda Refaza Co<br>tarámetros<br>Capitales<br>Capitales<br>Datos Anares E<br>Outros Anares Hos<br>Aarres<br>Jartes<br>Jartes Juanos<br>Jartes Juanos<br>Jartes J                                        | EXPORTAÇÃO BRASILE<br>Isulta e Sair<br>Periodo<br>11 - ASSOCIAÇÃO L<br>01/2000 a 12/2000<br>1 - MARITIMA<br>01/2000 a 12/2000<br>4 - AEREA<br>01/2000 a 12/2000                                                                               | us\$ FOB<br>ATINO AMERICANA F<br>13.627.636<br>8.338<br>7.618.238                                                                       | Peso Líquido<br>De Integraca<br>40.867<br>650<br>27.454                          | Quantidade<br>> ALADI<br>tro 5 a 8 de 47<br>1.205<br>2<br>1.187              | tarcos da Silva - Público                                                   |
| 1996 a 2001<br>1996 a 2001<br>a denu Aluda Refaza co<br>arâmetros<br>Xapotação Brasileira<br>Lagituda:<br>Be - ARENONVES E<br>SUTROS APARELHOS<br>HENCOS, ETC SUAS<br>ARTES<br>US: Bioco Econômico<br>HE, 2: Via de Transpoto<br>HE, 2: Via de Transpoto<br>HE, 2: Via de Transpoto<br>HENCOS + 12 CON<br>ARTES<br>HENCOS + 12 CON<br>HENCOS + 12 CON<br>HEN                                                                          | EXPORTAÇÃO BRASILE<br>Isulta e Sair<br>Periodo<br>11 - ASSOCIAÇÃO L<br>01/2000 a 12/2000<br>1 - MARITIMA<br>01/2000 a 12/2000<br>4 - AEREA<br>01/2000 a 12/2000<br>7 - ROCOVARIA                                                              | ust for<br>13.527.635<br>8.338<br>7.518.238                                                                                             | Peso Líquido<br>(Kg)<br>DE INTEGRACAC<br>Regis<br>40.857<br>650<br>27.454        | Quantidade<br>0- ALADI<br>1.205<br>1.205<br>2<br>1.187                       | 1º detalhar                                                                 |
| 1996 a 2001<br>Menu é Aldá e Refaza Co<br>arámetros<br>portação Brasileira<br>ana. RecolvavES E<br>outros a AráesLivos<br>cereos, Erto: E Suás<br>ARTES<br>et. 2: Via de Transporte<br>et. 2: Via de Transporte<br>et. 2: Via de Transporte<br>etidot 1: 01/2000 a 12/2000<br>Brando de Execução<br>ego                                                                                                    | EXPORTAÇÃO BRASILE<br>Isulta e Sair<br>Periodo<br>1 - MARITIMA<br>01/2000 a 12/2000<br>4 - AEREA<br>01/2000 a 12/2000<br>7 - RODCVLARIA<br>01/2000 a 12/2000                                                                                  | IRA <b>Dese</b><br>us\$ F08<br>ATINO AMERICANA F<br>13.627.636<br>8.338<br>7.618.238<br>1.058                                           | Peso Líquido<br>De INTEGRACAG<br>Regis<br>40.857<br>550<br>27.454<br>25          | Quantidade<br>> ALADI<br>stro 5 a B da 47<br>1.200<br>2<br>1.187<br>4        | 1° detalhar                                                                 |
| 1996 a 2001     1996 a 2001     1996 a 2001     2002     2002     2002     2002     2002     2002     2002     2002     2002     2002     2002     2002     2002     2002     2002     2002     2002     2002     2002     2002     2002     2002     2002     2002     2002     2002     2002     2002     2002     2002     2002     2002     2002     2002     2002     2002     2002     2002     2002     2002     2002     2002     2002     2002     2002     2002     2002     2002     2002     2002     2002     2002     2002     2002     2002     2002     2002     2002     2002     2002     2002     2002     2002     2002     2002     2002     2002     2002     2002     2002     2002     2002     2002     2002     2002     2002     2002     2002     2002     2002     2002     2002     2002     2002     2002     2002     2002     2002     2002     2002     2002     2002     2002     2002     2002     2002     2002     2002     2002     2002     2002     2002     2002     2002     2002     2002     2002     2002     2002     2002     2002     2002     2002     2002     2002     2002     2002     2002     2002     2002     2002     2002     2002     2002     2002     2002     2002     2002     2002     2002     2002     2002     2002     2002     2002     2002     2002     2002     2002     2002     2002     2002     2002     2002     2002     2002     2002     2002     2002     2002     2002     2002     2002     2002     2002     2002     2002     2002     2002     2002     2002     2002     2002     2002     2002     2002     2002     2002     2002     2002     2002     2002     2002     2002     2002     2002     2002     2002     2002     2002     2002     2002     2002     2002     2002     2002     2002     2002     2002     2002     2002     2002     2002     2002     2002     2002     2002     2002     2002     2002     2002     2002     2002     2002     2002     2002     2002     2002     2002     2002     2002     2002     2002     2002     2002     2002     2002     2002     2002     2002     2002     2002                                                                                                    | EXPORTAÇÃO BRASILE<br>Insulta e Sair<br>Periodo<br>11 - ASSOCIAÇÃO L<br>01/2000 a 12/2000<br>1 - MARITIMA<br>01/2000 a 12/2000<br>4 - AEREA<br>01/2000 a 12/2000<br>7 - RODOVLARIA<br>01/2000 a 12/2000<br>9 - MEIOS PROPRIOS                 | US\$ FOB<br>13.627.635<br>7.518.238<br>1.058                                                                                            | reso Líquido<br>(Kg)<br>DE INTEGRACACA<br>Regi<br>40.857<br>550<br>27.454<br>25  | Vimen<br>Quantidade<br>D- ALADI<br>I.205<br>1.205<br>2<br>1.187<br>4         | 1º detalhar                                                                 |
| Menu • Aluda • Refaz a Co<br>arcinetros<br>xportação Brasileira<br>ilia - AERONAVES E<br>DUTROS APARELHOS<br>ARTES                                                                                                    | EXPORTAÇÃO BRASILE<br>Isulta e Sair<br>Periodo<br>11 - ASSOCIAÇÃO L<br>01/2000 a 12/2000                                                                                                    | IRA <b>dese</b><br>ust fob<br>atino americana f<br>13.627.636                                                                           | Peso Líquido<br>(Kg)<br>DE INTEGRACAG<br>Regis<br>40.857                         | Quantidade<br>D- ALADI<br>1.205                                              | tarcos da Silva - Público                                                   |
| 1996 a 2001<br>Menu Ajuda Refaz a Co<br>Parâmetros<br>Exportação Brasileira<br>Capítui:<br>89 - AERONAVES E<br>OUTROS APARELHOS<br>AREROS, ETC. E SUAS<br>PARTES<br>PARTES<br>PARTES<br>PARTES<br>Partes: Una de Transporte<br>Período 1: 01/2000 a 1/2/2000<br>Tempo de Execução                                                                                                    | EXPORTAÇÃO BRASILE<br>Insulta e Sair<br>Periodo<br>11 - ASSOCIACAO L<br>01/2000 a 12/2000<br>1 - MARITIMA<br>01/2000 a 12/2000<br>4 - AEREA<br>01/2000 a 12/2000<br>7 - EPOROMENTA                                                            | Irra         deset           US\$ F08         US\$ F08           ATINO AMERICANA E         13.527.635           8.338         7.518.238 | Envolution<br>Peso Líquido<br>SE INTEGRACAG<br>Regi<br>40.857<br>550<br>27.454   | Quantidade<br>> ALADI<br>ttro 5 a 8 de 47<br>1.205<br>2<br>1.187             | 10<br>Aarcos da Silva - Público<br>1º detalhar                              |
| 1996 a 2001<br>1996 a 2001<br>2006 a 2004<br>2007 a 2007<br>2007 a 2007<br>2007 | EXPORTAÇÃO BRASILE<br>Insulta e Sair<br>Periodo<br>11 - ASSOCIAÇÃO L<br>01/2000 a 12/2000<br>1 - MARITIMA<br>01/2000 a 12/2000<br>4 - AEREA<br>01/2000 a 12/2000<br>7 - RODCYJARIA                                                            | IRA <b>dese</b><br>US\$ FOB<br>13.527.835<br>8.338<br>7.518.238                                                                         | nvol<br>Seso Líquido<br>Kaj<br>40.867<br>650<br>27.454                           | Vimen<br>Quantidade<br>> ALADI<br>stro 5 a 8 de 47<br>1.205<br>2<br>1.187    | 1° detalha                                                                  |
| 1996 a 2001<br>Menu Ajuda Refaza co<br>brâmetros<br>Exportação Brasilera<br>Capítolic<br>Bar - AERONAVES E<br>DUTROS DAPARELHOS<br>Bar - AERONAVES E<br>SUNTROS DAPARELHOS<br>DUTROS DAPARELHOS<br>DUTROS DA                                                                                                  | EXPORTAÇÃO BRASILE<br>Insulta e Sair<br>Periodo<br>11 - ASSOCIAÇÃO L<br>01/2000 a 12/2000<br>1 - MARITIMA<br>01/2000 a 12/2000<br>4 - AEREA<br>01/2000 a 12/2000<br>7 - RODCVIARIA<br>01/2000 a 12/2000                                       | IRA <b>dese</b><br>US\$ F08<br>ATINO AMERICANA D<br>13.527.635<br>8.338<br>7.518.238<br>1.058                                           | Peso Líquido<br>(Kg)<br>EINTEGRACAG<br>Regis<br>40.857<br>650<br>27.454<br>25    | Quantidade<br>>- ALADI<br>1.200<br>2<br>1.187<br>4                           | 1° detalha                                                                  |
| 1906 a 2001           Dana 2001           De Menu Auda Refazaco           arâmetros           sportação Brasilera           aplica           Bras AberonAves E           Durros Grapare Livos           Bras AberonAves E           Durros Capare Livos           Bras AberonAves E           Durros Capare Livos           Bras AberonAves E           Durros Capare Livos           Bras AberonAves E           Burros Capare Livos           Bras AberonAves E           Burros Capare Livos           Bras AberonAves E           Bras AberonAves E <t< td=""><td>EXPORTAÇÃO BRASILE<br/>Insulta e Sair<br/>Periodo<br/>11 - ASSOCIAÇÃO L<br/>01/2000 a 12/2000<br/>1 - MARITIMA<br/>01/2000 a 12/2000<br/>4 - AEREA<br/>01/2000 a 12/2000<br/>7 - RODOVLARIA<br/>01/2000 a 12/2000<br/>9 - MEIOS PROPRIOS</td><td>US\$ FOB<br/>13.627.635<br/>7.518.238<br/>1.058</td><td>reso Líquido<br/>(Kg)<br/>DE INTEGRACACA<br/>Regi<br/>40.857<br/>550<br/>27.454<br/>25</td><td>Vimen<br/>Quantidade<br/>D- ALADI<br/>I.205<br/>1.205<br/>2<br/>1.187<br/>4</td><td>1° detalha</td></t<>                                                                                                    | EXPORTAÇÃO BRASILE<br>Insulta e Sair<br>Periodo<br>11 - ASSOCIAÇÃO L<br>01/2000 a 12/2000<br>1 - MARITIMA<br>01/2000 a 12/2000<br>4 - AEREA<br>01/2000 a 12/2000<br>7 - RODOVLARIA<br>01/2000 a 12/2000<br>9 - MEIOS PROPRIOS                 | US\$ FOB<br>13.627.635<br>7.518.238<br>1.058                                                                                            | reso Líquido<br>(Kg)<br>DE INTEGRACACA<br>Regi<br>40.857<br>550<br>27.454<br>25  | Vimen<br>Quantidade<br>D- ALADI<br>I.205<br>1.205<br>2<br>1.187<br>4         | 1° detalha                                                                  |
| 1996 a 2001<br>Menu é Aluda é Refazaco<br>ariametros<br>sportação Bresileira<br>aplue:<br>ortros Aparete Los<br>Exercis, etra de Transporte<br>etras caracter de Transporte<br>etras de Transporte<br>erídota 1: 01/2000 a 12/2000<br>mando E Execução<br>apo                                                                                                    | EXPORTAÇÃO BRASILE<br>Isulta e Sair<br>Periodo<br>1 - ASSOCIAÇÃO L<br>01/2000 a 12/2000<br>1 - MARITIMA<br>01/2000 a 12/2000<br>4 - AEREA<br>01/2000 a 12/2000<br>7 - RODCVIARIA<br>01/2000 a 12/2000<br>9 - MEIOS PROPRIOS<br>0000 a 12/2000 | Instant         Clesse           US\$ FOB         13.527.635           0.388         7.518.238           1.058         6.005.001        | Peso Líquido<br>(%0)<br>DE INTEGRACAG<br>40.857<br>550<br>27.454<br>25<br>12.979 | Quantidade<br>> ALADI<br>stro 5 a 8 de 47<br>1.205<br>2<br>1.187<br>4<br>1.1 | To<br>tarcor de Silva - Publico<br><u>1º detalhan</u><br><u>2º detalhan</u> |

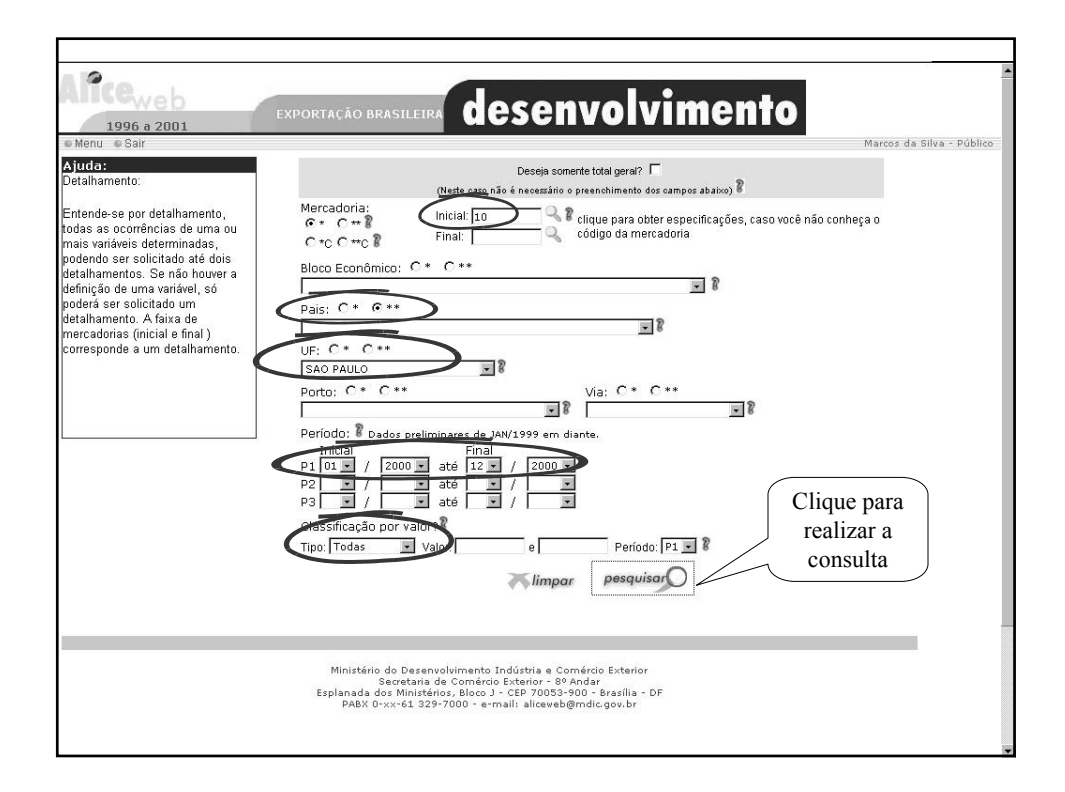

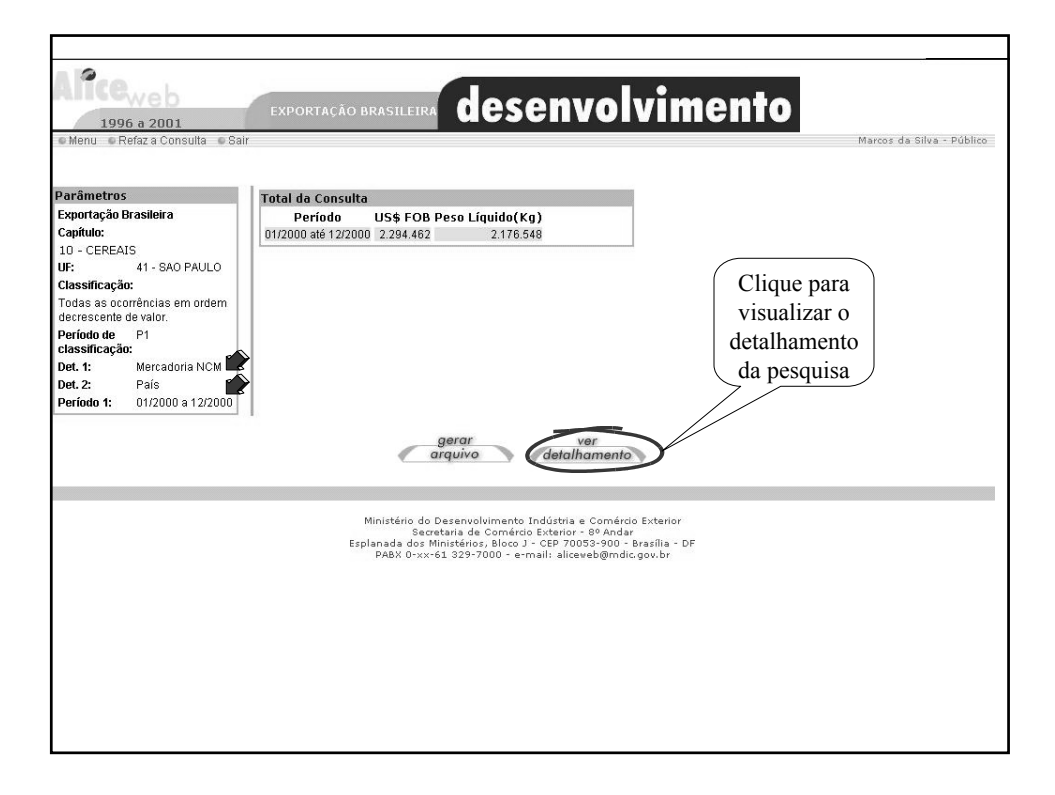

| xportação Brasileira                                                                                                    | Periodo                                                                                                    | US\$ FOB                                                                                                    | Peso Líquido                                                                                                    | Ouantidade                                                                         |                                                           |
|----------------------------------------------------------------------------------------------------|----------------------------------------------------------------------------------------------------|----------------------------------------------------------------------------------------------------|----------------------------------------------------------------------------------------------------|------------------------------------------------------------------------------------|-----------------------------------------------------------|
| . ,                                                                                                    | 10051                                                                                                    |                                                                                                    | Kg)                                                                                                    | *                                                                                  |                                                           |
| apitulo:                                                                                                    | 10051                                                                                                    | JUU - MILHO PARA S                                                                                                    | EMEADURA                                                                                                    |                                                                                    | 1º datalhama                                              |
| 0 - CEREAIS                                                                                                    | 01/2000 + 12/2000                                                                                                    | 1 929 909                                                                                                    | 1 1 4 9 4 4 2                                                                                                    | 74 299                                                                             |                                                           |
| F: 41 - SAO PAULO                                                                                                    | 0172000 a 1272000                                                                                                    | 1.623.303                                                                                                    | 1.140.442                                                                                                    | 74.250                                                                             | -                                                         |
| lassificação:                                                                                                    | 586 - PARAGUAT                                                                                                    |                                                                                                    |                                                                                                    | _                                                                                  |                                                           |
| odas as ocorrências em ordem                                                                                                    | 01/2000 a 12/2000                                                                                                    | 1 357 475                                                                                                    | 743 383                                                                                                    | 54 689                                                                             |                                                           |
| ecrescente de valor.                                                                                                    | 097 - BOLIVIA                                                                                                    |                                                                                                    |                                                                                                    |                                                                                    |                                                           |
| eríodo de P1                                                                                                    | 01/2000 a 12/2000                                                                                                    | 145.094                                                                                                    | 114.640                                                                                                    | 6.910                                                                              |                                                           |
| lassificação:                                                                                                    | 589 - PERU                                                                                                    |                                                                                                    |                                                                                                    |                                                                                    |                                                           |
| et. 1: Mercadoria NCM                                                                                                    | 01/2000 a 12/2000                                                                                                    | 109.594                                                                                                    | 48.240                                                                                                    | 2.676                                                                              |                                                           |
| et.2: País                                                                                                    | 169 - COLOMBIA                                                                                                    |                                                                                                    |                                                                                                    |                                                                                    |                                                           |
| Seriedo 1: 01/2000 a 12/2000                                                                                                    | 01/2000 a 12/2000                                                                                                    | 107.716                                                                                                    | 103.542                                                                                                    | 5.771                                                                              |                                                           |
|                                                                                                    | 063 - ARGENTINA                                                                                                    |                                                                                                    |                                                                                                    |                                                                                    | — 2º detalhame                                            |
| ampo de Execução                                                                                                    | 01/2000 a 12/2000                                                                                                    | 95.847                                                                                                    | 91.180                                                                                                    | 3.500                                                                              |                                                           |
| empo de Execução                                                                                                    | 239 - EQUADOR                                                                                                    |                                                                                                    |                                                                                                    |                                                                                    |                                                           |
| oey.                                                                                                    | 01/2000 a 12/2000                                                                                                    | 6.748                                                                                                    | 960                                                                                                    | 0                                                                                  |                                                           |
|                                                                                                    | 756 - AFRICA DO SUL                                                                                                    | 1.505                                                                                                    | 5 500                                                                                                    | 050                                                                                |                                                           |
|                                                                                                    | 0112000 a 1222000                                                                                                    | 4.535                                                                                                    | 5.500                                                                                                    | 250                                                                                |                                                           |
|                                                                                                    | 198 - COSTA RICA                                                                                                    | 1 700                                                                                                    | 600                                                                                                    | 600                                                                                |                                                           |
|                                                                                                    | 01/2000 + 12/2000                                                                                                    | 1 61111                                                                                                    |                                                                                                    |                                                                                    |                                                           |
|                                                                                                    | 01/2000 a 12/2000<br>249 - ESTADOS UNIDOS                                                                                                    | 1.700                                                                                                    | 000                                                                                                    | 000                                                                                |                                                           |
| Aliceweb                                                                                                    | 01/2000 a 12/2000<br>249 - ESTADOS UNIDOS<br>01/2000 a 12/2000<br>EXPORTAÇÃO BRASIL                                                                                                    | 1,700<br>1,200<br>Próximos<br>registros                                                                                                    | 40.497                                                                                                    | vimen                                                                              | to                                                        |
| 1996 a 2001<br>Menu Aluda e Refaz a Con                                                                                                    | 01/2000 a 12/2000<br>249 - ESTADOS UNIDOS<br>01/2000 a 12/2000<br>EXPORTAÇÃO BRASIL                                                                                                    | eira dese                                                                                                    | 40.497                                                                                                    | vimen                                                                              | larcos da Silva - Público                                 |
| 1996 a 2001<br>Menu = Auda = Refaz a Con                                                                                                    | 01/2000 a 1/2/2000<br>249 - ESTADOS UNIDOS<br>01/2000 a 1/2/2000<br>EXPORTAÇÃO BRASIL<br>sulta e Sair<br>Periodo                                                                                                    |                                                                                                    |                                                                                                    |                                                                                    | arcos da Silva - Público                                  |
| 1996 a 2001<br>Menu e Auda e Refaza Con<br>Parâmetros<br>Exportação Brasileira                                                                                                    | 01/2000 a 1/2/2000<br>249 - ESTADOS UNIDOS<br>01/2000 a 1/2/2000<br>EXPORTAÇÃO BRASIL<br>sulta = 6air<br>Perioda<br>100/20010 -                                                                                                    | LI-200<br>Prostruces<br>registros<br>LIS\$ FOB<br>SORGO EM GRAD PA<br>SORGO EM GRAD PA                                                                                                    |                                                                                                    | vimen                                                                              | larcoz da Bilva - Público                                 |
| 1996 a 2001<br>1996 a 2001<br>Menu e Auda e Refaza con<br>Paràmetros<br>Esportação Brasileira<br>Capitulo:                                                                                                    | 01/2000 a 1/22000<br>249 - ESTADOS UNIDOS<br>01/2000 a 1/2/2000<br>EXPORTAÇÃO BRASIL<br>Sulta e Sair<br>Periodo<br>100/20010 -                                                                                                    | LI-200<br>1200<br>prostructs<br>registros<br>EIRA <b>dese</b><br>US\$ FOB<br>SORGO EM GRAO PA                                                                                                    | 40.497<br><b>ENVOI</b><br>Peso Líquido<br>Kg)<br>Ra SEMEADUR<br>Re                                                                                                    | vimeni                                                                             | arcos da silva - Público                                  |
| 1996 a 2001<br>Menu s Auda e Refaz a Con<br>Parâmetros<br>Exportação Brasileira<br>Capitulo:<br>10 - CEREAIS                                                                                                    | 01/2000 a 1/22000<br>249 - ESTADOS UNIDOS<br>01/2000 a 1/2/2000<br>EXPORTAÇÃO BRASIL<br>sulta e Sair<br>Periodo<br>01/2000 a 1/2/2000                                                                                                    | LI-200<br>Provinces<br>Provinces<br>Pro                                                                                                    |                                                                                                    | vimen<br>vimen                                                                     | larcoz da Bilva - Poblico<br>1º detalhame                 |
| 1996 a 2001<br>1996 a 2001<br>Menu « Aluda « Refaz a Con<br>Parămetros<br>Exportação Brasileira<br>Capitula:<br>10 - CEREAIS<br>10 - SAO PAULO                                                                                                    | 01/2000 a 1/22000<br>249 - ESTADOS UNIDOS<br>01/2000 a 1/2/2000<br>EXPORTAÇÃO BRASIL<br>sulta « Bair<br>Periodo<br>01/2000 a 1/2/2000                                                                                                    | EIRA CLESS<br>US\$ FOB<br>SORGO EM GRAO PA<br>259.851                                                                                                    | 40.497<br><b>Prop</b><br><b>Prop</b> | vimeni                                                                             | arcos da Silva - Público                                  |
| 1996 a 2001<br>1996 a 2001<br>Menu e Auda e Refaza Con<br>Parámetros<br>Exportação Drasileira<br>Capituio:<br>10 - CEREAIS<br>UF: 41 - SAO PAULO<br>Classificação:                                                                                                    | 01/2000 a 1/22000<br>249 - ESTADOS UNIDOS<br>01/2000 a 1/2/2000<br>EXPORTAÇÃO BRASIL<br>sulta = 8air<br>Periode<br>01/2000 a 1/2/2000<br>586 - PARAGUAI                                                                                                    | LICO<br>- présimes<br>- présimes                                                                                                    | 40.497<br>ENVOI<br>Peso Liquido<br>Kg)<br>RA SEMEADUR<br>Re<br>122.040                                                                                                    | vimeni<br>auantidade<br>ajistro 2 de 12<br>1 500                                   | larcoz da silva - Poblico<br>1º detalhame                 |
| 1996. a. 2001<br>1996. a. 2001<br>Menu « Aluda « Refaz a Con<br>Parāmetros<br>Exportação Brasileira<br>Capitula:<br>10 - CEREAIS<br>UF: 41 - SAO PAULO<br>Classificação:<br>Todas as a corrências em ordem                                                                                                    | 01/2000 a 1/22000<br>249 - ESTADOS UNIDOS<br>01/2000 a 1/2/2000<br>EXPORTAÇÃO BRASIL<br>UITA e Bair<br>Periodo<br>01/2000 a 1/2/2000<br>01/2000 a 1/2/2000<br>01/2000 a 1/2/2000                                                                                     | 1.00<br>- replatings<br>EIRA CESE<br>US\$ F08<br>SORGO EM GRAO PA<br>259.651<br>125.691                                                                                                    | 40.497                                                                                                    | vimeni                                                                             | larcoz da Silva - Poblico<br>1º detalhame                 |
| 1996.a 2001           1996.a 2001           Parámetros           Exportação Braselista           Capito Cassificação:           10 - CEREAIS           UF:         41 - SAO PAULO           Classificação:           Todas as ocorrências en ordem decrescente de valor.                                                                                                    | 01/2000 a 1/2/2000<br>249 - ESTADOS UNIDOS<br>01/2000 a 1/2/2000<br>EXPORTAÇÃO BRASIL<br>Sulta = 8air<br>Periodo<br>01/2000 a 1/2/2000<br>566 - PARAGUAI<br>01/2/2000 a 1/2/2000<br>566 - PARAGUAI<br>01/2/2000 a 1/2/2000                                           | L200<br>- présimes<br>- présimes<br>- prés | 40.497<br>40.497<br>40.497                                                                                                    | vimeni<br>vimeni<br><sup>2uontidade</sup><br><sup>1</sup><br><sup>3uontidade</sup> | larcos da Bilva - Público<br>1º detalhame                 |
| 1996. a 2001     1996. a 2001     Menu Ajuda Refaza a Con Parámetros Exportação Brasiloira Capítulo: U9: 41-SAO PAULO Classificação: Todas as ocorrências em ordem decrescente de valor. Período de valor. Príodo de p. P1                                                                                                    | 01/2000 a 1/22000<br>249 - ESTADOS UNIDOS<br>01/2000 a 1/2/2000<br>EXPORTAÇÃO BRASIL<br>DUITA - 6 Sair<br>Periodo<br>10/2000 a 1/2/2000<br>6 - FARAGUAI<br>01/2000 a 1/2/2000<br>007 - 60.LIVIA<br>01/2000 a 1/2/2000                                                | L200<br>- problemos<br>- problemos<br>-                                              | 40.497                                                                                                    | <b>vimen</b><br>2uantidade<br>Agistro 2 de 12<br>1.500                             | larcoz da Silva - Poblico<br>1º detalhame                 |
| 1996.6.2.001           1996.6.2.001           Parámetros           Esportação Brasileira           10 - CEREAIS           UP:         41- SAO PAULO<br>Classificação:           Todas as ocorrências em ordem<br>decrescente de valor.           Período de<br>Det 1:         P1                                                                                                    | 01/2000 a 1/22000<br>249 - ESTADOS UNIDOS<br>01/2000 a 1/2/2000<br>EXPORTAÇÃO BRASIL<br>Sulta - Sair<br>Periodo<br>01/2000 a 1/2/2000<br>566 - PARAGUAI<br>01/2000 a 1/2/2000<br>566 - PARAGUAI<br>01/2000 a 1/2/2000<br>1/2/2000 a 1/2/2000                         | L.00<br>-présimes<br>-présimes<br>-présimes<br>-<br>uss FOB<br>sorro EM GRAO PA<br>259,861<br>125,691<br>117,980<br>117,980                                                                                                    | 40.497                                                                                                    | 2uontidade<br>auontidade<br>auontidade<br>auontidade<br>1.500<br>-                 | 1° detalhame                                              |
| 1996 a 2001     1996 a 2001     1996 a 20 | 01/2000 a 1/2/2000<br>249 - ESTADOS UNIDOS<br>01/2000 a 1/2/2000<br>EXPORTAÇÃO BRASIL<br>Periodo<br>01/2000 a 1/2/2000<br>01/2000 a 1/2/2000<br>01/2000 a 1/2/2000<br>007 - BOLIVIA<br>01/2000 a 1/2/2000<br>109 - COLOMBIA<br>01/2000 a 1/2/2000                    | 1.00                                                                                                    | 40.497                                                                                                    | vimen<br>vimen<br>a<br>a<br>a<br>a<br>a<br>a<br>a<br>a<br>a<br>a<br>a<br>a<br>a    | larcos da Bilva - Público<br>1º detalhame<br>2º detalhame |
| 1996.e.2001           1996.e.2001           Saportação Brastierra<br>Capitula:           Dir CEREAIS<br>Brastilicação Brastierra<br>Capitula:           Dir CEREAIS<br>Brastilicação:           Todas as ocorrências em ordem<br>Secrescente de valor.           Todas as ocorrências em ordem<br>Secrescente de valor.           Todas as ocorrências em ordem<br>Secrescente de valor.           Todas as ocorrências em ordem<br>Secrescente de valor.           Todas as ocorrências em ordem<br>Secrescente de valor.           Todas as ocorrências em ordem<br>Secrescente de valor.           Todas as ocorrências em ordem<br>Secrescente de valor.           Todas as ocorrências em ordem<br>Secrescente de valor.           Todas as ocorrências em ordem<br>Secrescente de valor.           Todas as ocorrências em ordem<br>Secrescente de valor.           Todas as ocorrências em ordem<br>Secrescente de valor.           Todas as ocorrências em ordem<br>Secrescente de valor.           Todas as ocorrências em ordem<br>Secrescente de valor.                                                                                                    | 01/2000 a 1/22000<br>249 - ESTADOS UNIDOS<br>01/2000 a 1/2/2000<br>EXPORTAÇÃO BRASIL<br>Sulta - Sair<br>Periodo<br>1007/00 10/2000 a 1/2/2000<br>566 - FARAÇUAI<br>01/2000 a 1/2/2000<br>566 - CARAÇUAI<br>01/2000 a 1/2/2000<br>109 - COLIVIA<br>01/2000 a 1/2/2000 | LICO<br>Problemas<br>EIRA CESC<br>US\$ FOB<br>SORGO EM GRAO PA<br>259,851<br>125,691<br>117,900<br>registros<br>- production<br>- production<br>- produ                                                                                                    | 40.497                                                                                                    | viment<br>viment<br>2uontidade<br>nostro 2 de 12<br>1.500                          | 1° detalhame                                              |
| 1996 a 2001<br>Menu Ajuda e Refaza Con<br>Parâmetros<br>Exportação Brasileira<br>Capítulo:<br>10 - CEREAIS<br>UF: 41 - SAO PAULO<br>Classificação:<br>Defado de P1<br>classificação:<br>Def. 1: Morcadona NCM<br>Def. 2: País<br>Pariado 1: 01/2000 a 12/2000                                                                                                    | 01/2000 a 1/2/2000<br>249 - ESTADOS UNIDOS<br>01/2000 a 1/2/2000<br>EXPORTACÃO BRASIL<br>EXPORTAÇÃO BRASIL<br>Periodo<br>01/2000 a 1/2/2000<br>596 - PARACUAL<br>01/2000 a 1/2/2000<br>109 - 6OLIVIA<br>01/2000 a 1/2/2000<br>109 - COLOMBIA<br>01/2000 a 1/2/2000   | L200<br>- problemas<br>erra desce<br>uss FOB<br>SORGO EM GRAD PA<br>259,851<br>125,691<br>117,960<br>15,200<br>registros                                                                                                    | 40.497                                                                                                    | vimen<br>vimen<br>A<br>Substridede<br>A<br>Substridede<br>1,500<br>-<br>1,500<br>- | larcoz da Bilva - Poblico<br>1º detalhame<br>2º detalhame |

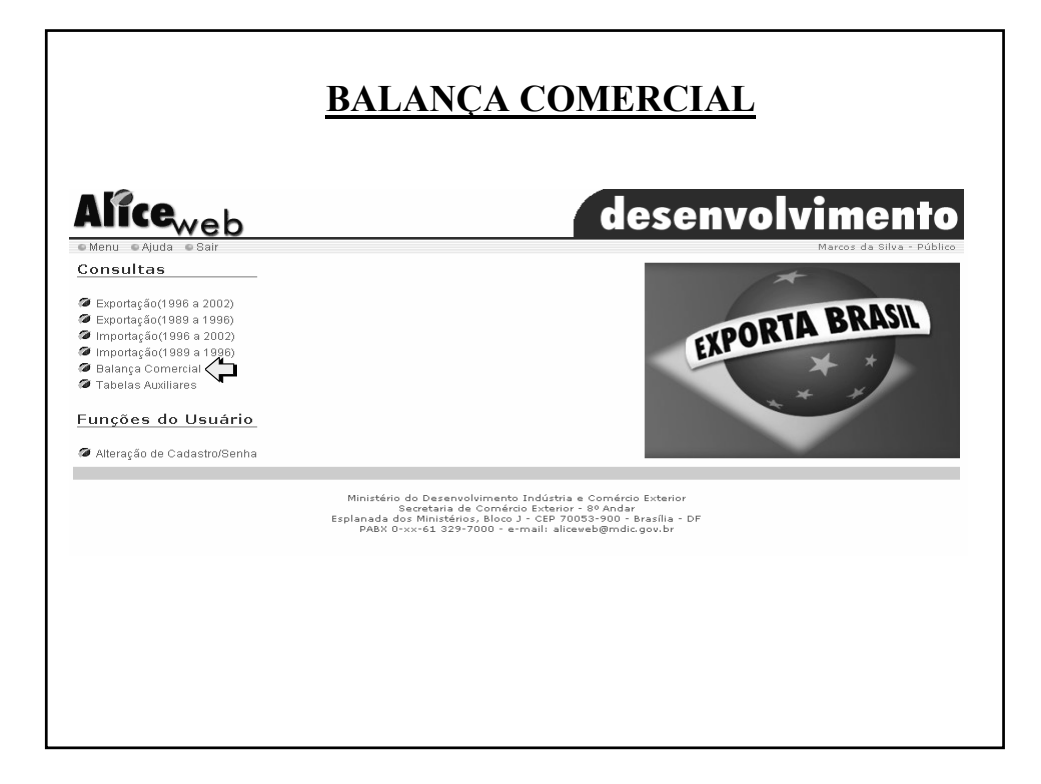

| 0                                                                                                    |                           |
|----------------------------------------------------------------------------------------------------|---------------------------|
| all Gweb                                                                                                    |                           |
|                                                                                                    |                           |
| Ano:                                                                                                    | Marcos da Silva - Público |
|                                                                                                    |                           |
| Bloce Economico:                                                                                                    |                           |
|                                                                                                    |                           |
| Capítulo ou Mercadoria: Clique para                                                                                        |                           |
| realizar a                                                                                                    |                           |
| RIO DE JANEIRO                                                                                                    |                           |
| limpar pesquisar                                                                                                    |                           |
|                                                                                                    |                           |
|                                                                                                    |                           |
| Ministério do Desenvolvimento Indústria e Comércio Exterior<br>Secretaria de Comércio Exterior - 80 Ander                  |                           |
| Esplanada dos Ministérios, Bloco J - CEP 70053-900 - Brasilia - DF<br>PABX 0-xx-61 329-7000 - e-mail: aliceveb@mdic.gov.br |                           |
|                                                                                                    |                           |
|                                                                                                    |                           |
|                                                                                                    |                           |
|                                                                                                    |                           |
|                                                                                                    |                           |
|                                                                                                    |                           |
|                                                                                                    |                           |
|                                                                                                    |                           |

| Menu OAjuda OSair          |           |                          |                    |              |               | Marcos da Silva - Púb |
|----------------------------|-----------|--------------------------|--------------------|--------------|---------------|-----------------------|
| alança Comercial Brasileir | a         |                          | Valores em US\$ F0 | )B           |               |                       |
| Parâmetros                 | Mês       | Exportação               | Importação         | Saldo        | Corrente de   |                       |
| Ano: 2001                  |           | - Aportayao              | - portação-        | Janua        | Comércio      |                       |
| País: 249 - ESTADOS        | JAN       | 53.355.480               | 102.205.710        | -48.850.230  | 155.561.190   |                       |
| UNIDOS                     | FEV       | 20.711.783               | 81.376.009         | -60.664.226  | 102.087.792   |                       |
| IE: 36 - RIO DE JANEIRO    | MAR       | 55.994.241               | 123.075.917        | -67.081.676  | 179.070.158   |                       |
|                            | ABR       | 36.215.621               | 85.033.332         | -48.817.711  | 121.248.953   |                       |
|                            | MAI       | 36.546.748               | 145./03.59/        | -109.156.849 | 182.250.345   |                       |
|                            | JUN       | 64.191.635               | 145.863.915        | -81.672.280  | 210.055.550   |                       |
|                            | JUL       | //.586.00/               | 99.783.760         | -22.197.753  | 1//.369./6/   |                       |
|                            | AGO       | 80.133.732<br>00.450.001 | 77 500 770         | -34.691.699  | 194.959.163   |                       |
|                            | 361       | 41.000.000               | 222.054.025        | 101 570 000  | 200.231.809   |                       |
|                            | NON       | 41.306.009               | 222.936.633        | -104 500 005 | 264.342.044   |                       |
|                            | NO.       | 42.12J.J02               | 40 706 697         | -2.027.294   | 110 545 000   |                       |
|                            |           |                          |                    | 2.027.074    | 117.040.700   |                       |
|                            | Acumulado | 589.658.962              | 1.485.867.888      | -896.208.926 | 2.075.526.850 |                       |
|                            |           |                          | voltar             |              |               |                       |

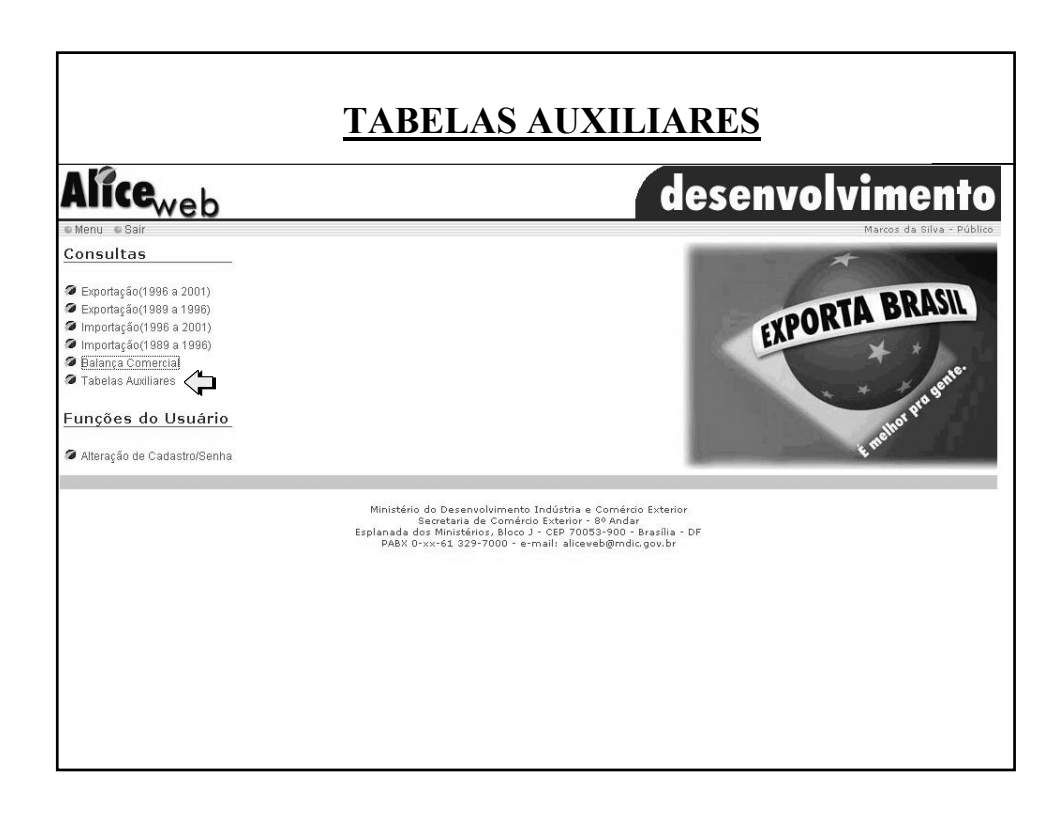

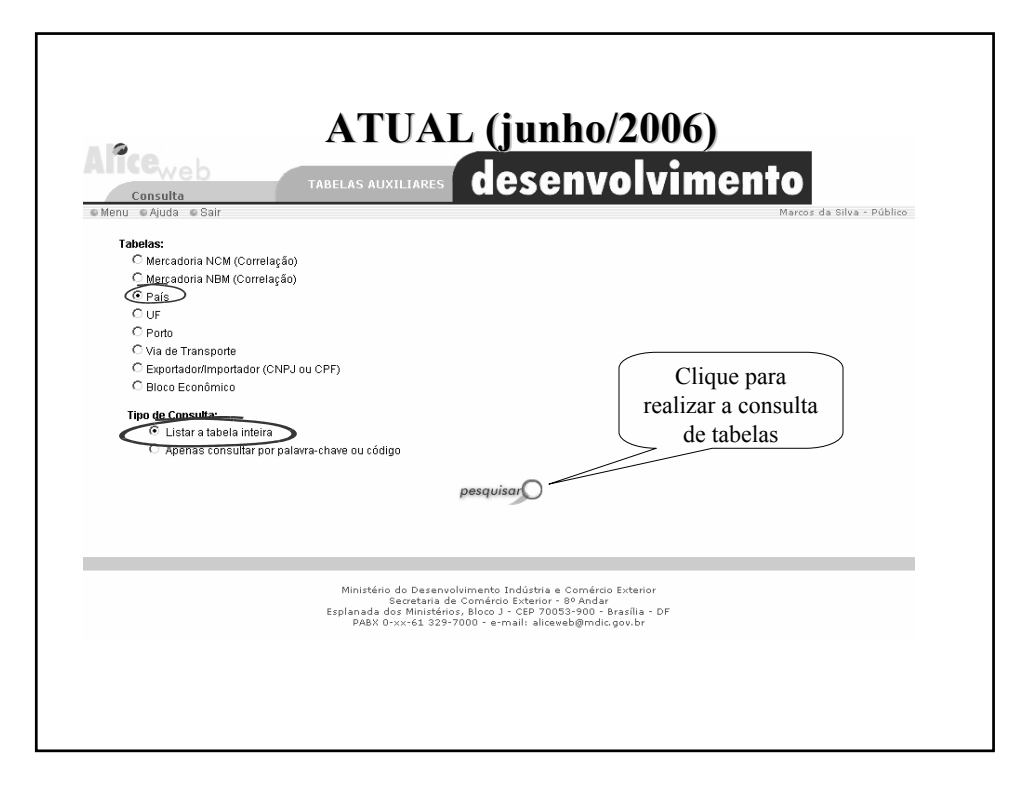

|        | vep                                   | TABELAS AUXILIARES                                           | esenvolvimento             |
|--------|---------------------------------------|--------------------------------------------------------------|----------------------------|
| País   | da e Cair                             |                                                              | Mayees da                  |
| e Aju  | ua e Jan                              |                                                              | marcos da                  |
|        |                                       |                                                              |                            |
|        |                                       |                                                              |                            |
| Códiga | Descrição                             | Bloco Econômico                                              | Informações Complementares |
| 008    | ABU DHABI                             | ORIENTE MEDIO                                                |                            |
| 013    | AFEGANISTAO                           | ASIA (EXCLUSIVE ORIENTE<br>MEDIO)                            |                            |
| 756    | AFRICA DO SUL                         | AFRICA (EXCLUSIVE ORIENTE<br>MEDIO)                          |                            |
| 017    | ALBANIA                               | EUROPA ORIENTAL                                              |                            |
| 020    | ALBORAN-PEREJIL,<br>ILHAS             | ORIENTE MEDIO                                                |                            |
| 023    | ALEMANHA                              | UNIAO EUROPEIA - UE                                          |                            |
|        |                                       | GRUPO DOS 8 (G-8)                                            |                            |
|        |                                       | ORGANIZACAO DE COOPERACAO<br>P/DESENVOLV.ECONOMICO -<br>OCDE |                            |
| 025    | ALEMANHA, REPUBLICA<br>DEMOCRATICA DA | EUROPA ORIENTAL                                              |                            |
|        |                                       | ORGANIZACAO DE COOPERACAO<br>P/DESENVOLV.ECONOMICO -<br>OCDE |                            |
| 037    | ANDORRA                               | DEMAIS DA EUROPA OCIDENTAL                                   |                            |
| 040    | ANGOLA                                | AFRICA (EXCLUSIVE ORIENTE<br>MEDIO)                          |                            |
| 041    | ANGUILLA                              | DEMAIS DA AMERICA                                            |                            |
| 043    | ANTIGUA E BARBUDA                     | COMUNIDADE E MERCADO<br>COMUM DO CARIBE - CARICOM            |                            |
|        |                                       | AREA DE LIVRE COMERCIO DAS<br>AMERICAS - ALCA                |                            |
| 047    | ANTILHAS HOLANDESAS                   | DEMAIS DA AMERICA                                            |                            |
| 063    | ARABIA SALIDITA                       | ORIENTE MEDIO                                                |                            |

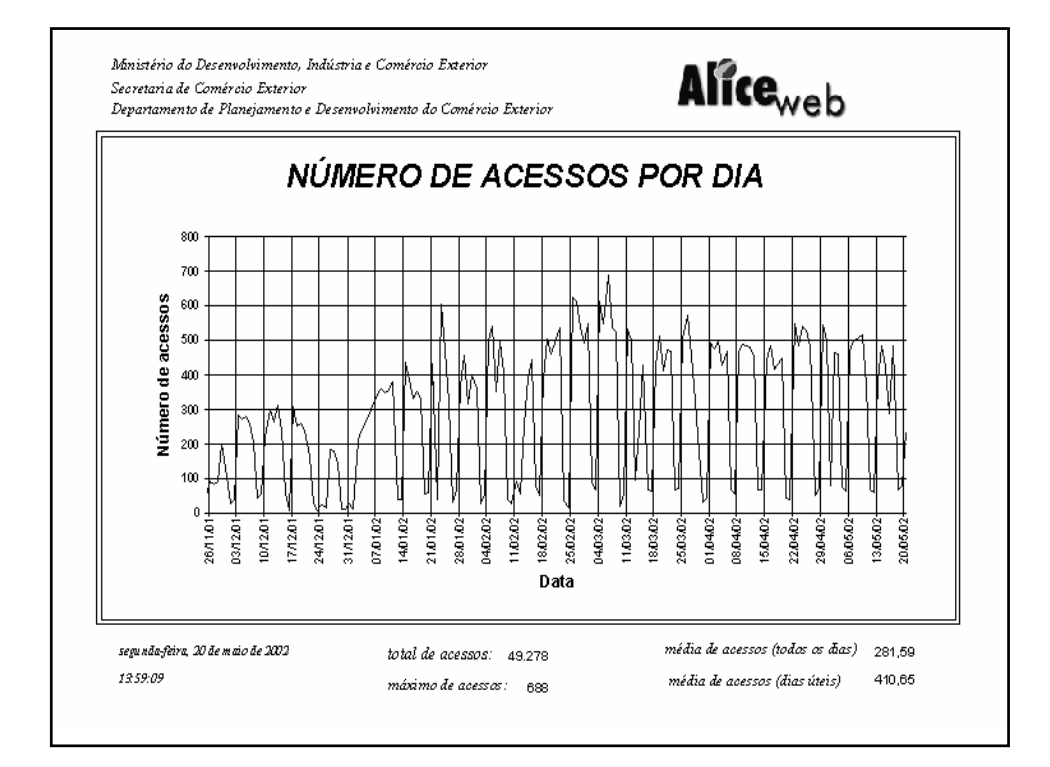

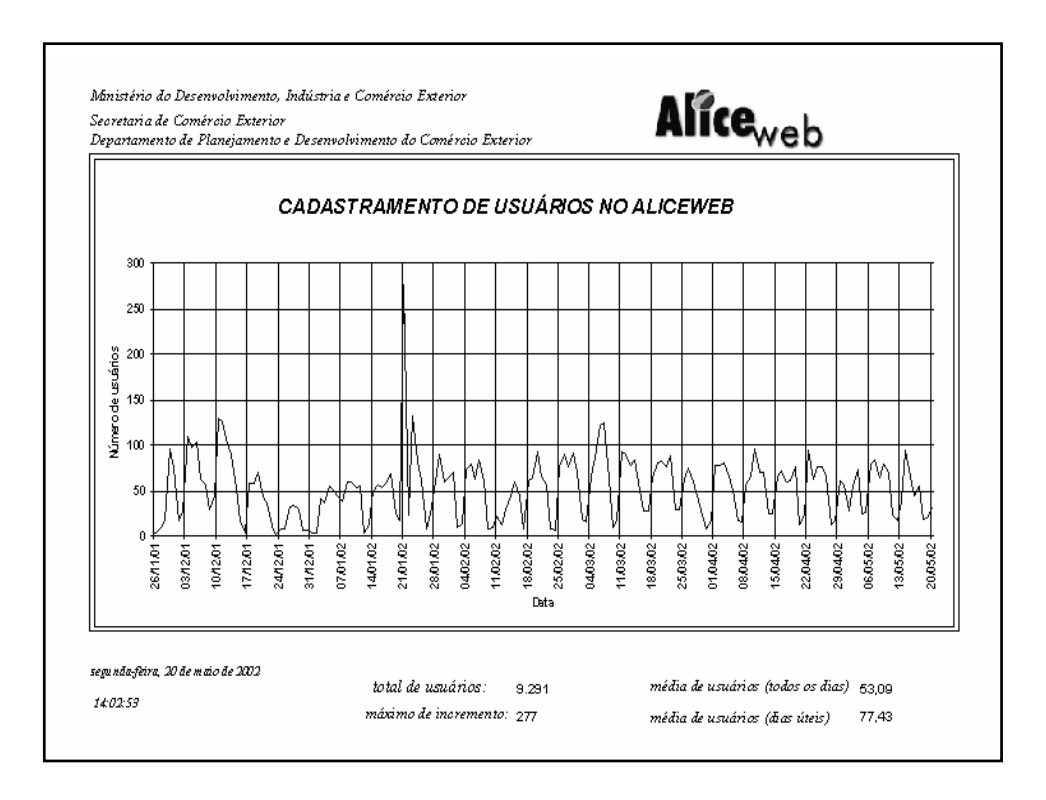

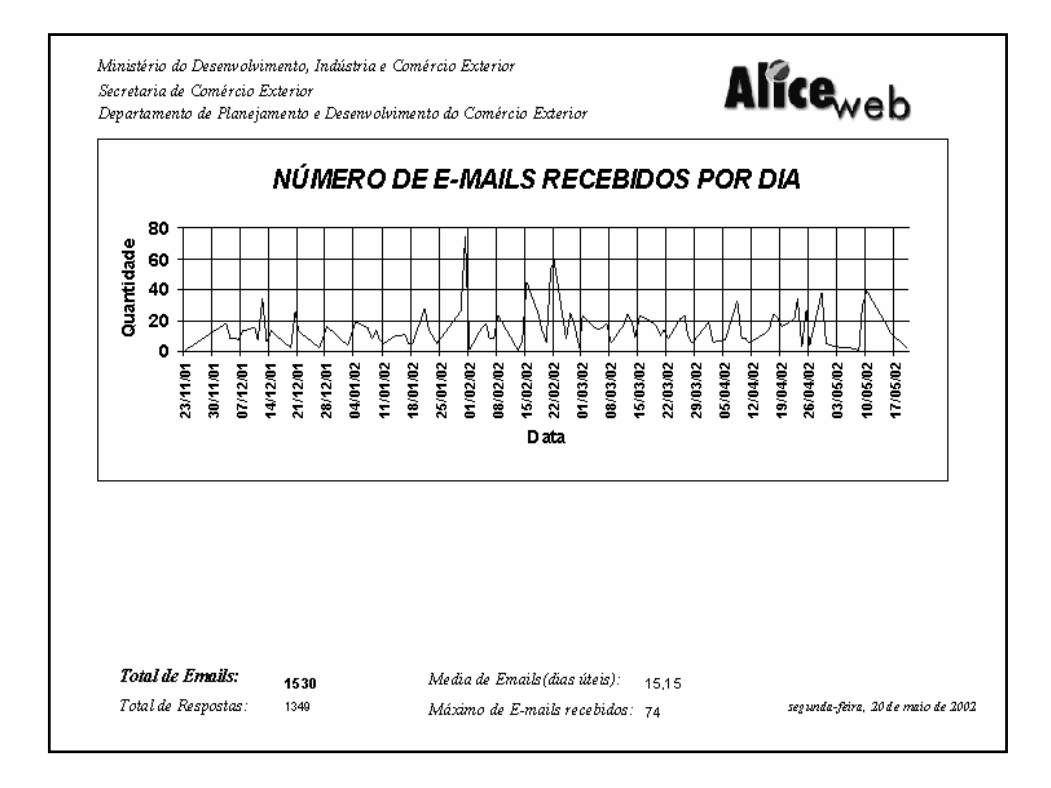

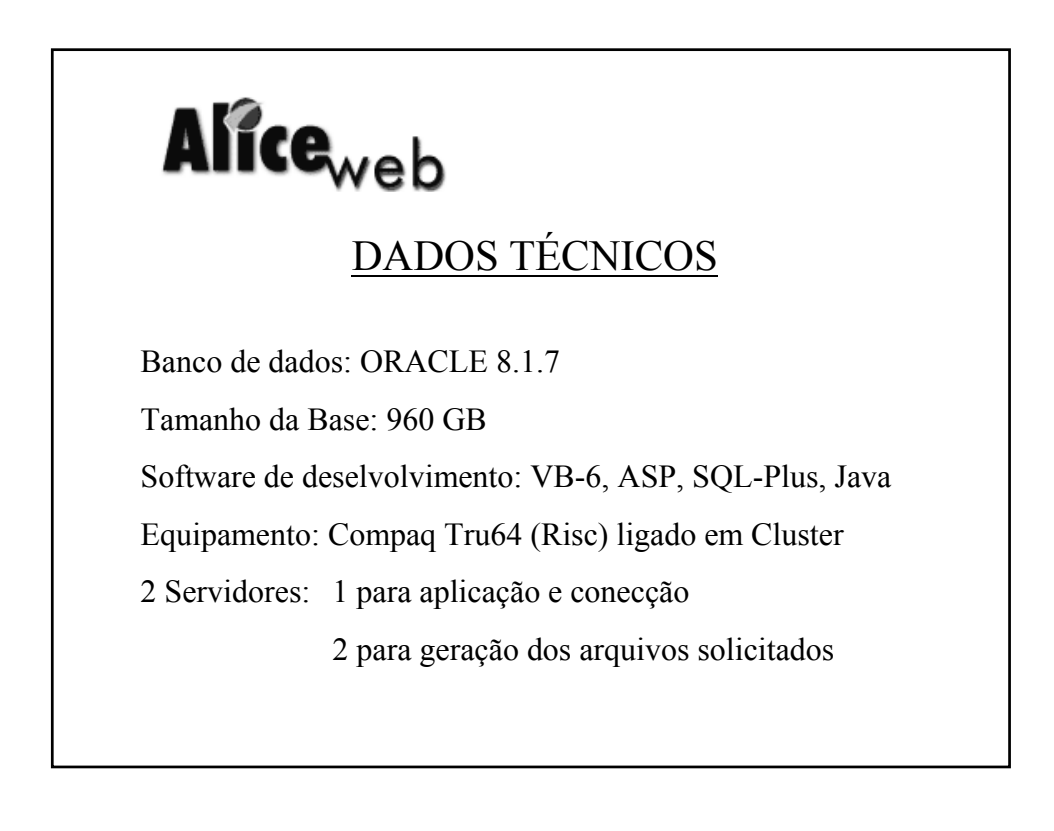

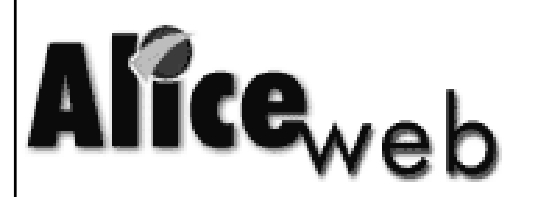

## Análise das Informações de Comércio Exterior via Internet

<u>http://aliceweb.mdic.gov.br</u> <u>http://aliceweb.desenvolvimento.gov.br</u> <u>http://www.portaldoexportador.mdic.gov.br</u>

Obrigado.

Paulo Roberto Pavão MDIC/SECEX/DEPLA/CGPE Praça Pio X, 54 – Sala 202 Rio de Janeiro – RJ - 20091040 pavao@secex.mdic.gov.br

Fone: 0xx21 2126-1269 Fax: 0xx21 2126-1086